## Programme FoXta

## **Partie K : Module FONDPROF**

## **TABLE DES MATIERES**

| K.1. ASPECT THEORIQUE                                                  |   |
|------------------------------------------------------------------------|---|
| K.1.1. PIEU ISOLE SOUS CHARGE AXIALE                                   |   |
| K.1.1.1 Charge limite Q <sub>1</sub>                                   |   |
| K.1.1.2 Charge de fluage $Q_c$                                         | 4 |
| K.1.2. Prevision de la charge limite Q <sub>L</sub>                    | 5 |
| K.1.2.1. Calcul de la charge limite de pointe $Q_p$                    | 5 |
| K.1.2.2. Calcul de la charge limite de frottement latéral $Q_s$        | 7 |
| K.1.2.3. Calcul de la charge limite totale $Q_l$                       | 9 |
| K.1.3. JUSTIFICATIONS D'UN PIEU ISOLE                                  |   |
| K.1.3.1. Etats limites de mobilisation de la capacité portante         |   |
| K.2. MANUEL D'UTILISATION                                              |   |
| K.2.1. ONGLET 1 : PARAMETRES GENERAUX                                  |   |
| K.2.2. ONGLET 2 : CARACTERISTIQUES DES COUCHES DE SOLS                 |   |
| K.2.2.1. Onglet 2 : Assistant pour q <sub>s</sub>                      |   |
| K.2.2.2. Onglet 2 : Assistant pour $k_p$                               |   |
| K.2.3. ONGLET 3 : CORRECTIONS GEOMETRIQUES ET DISCRETISATION DU CALCUL |   |
| K.2.4. ONGLET 4 : CRITERE DE CALCUL ET CALCUL                          |   |
| K.2.4.1. Résultats                                                     |   |
| K.3. EXEMPLES DE CALCUL FONDPROF                                       |   |
| K.3.1. Exemple 1                                                       |   |
| K.3.1.1 Présentation du problème                                       |   |
| K.3.1.2 Saisie des données                                             |   |
| K.4. CONSTITUTION DU FICHIER FONDPROF                                  |   |

 $\mathsf{Copyright} \ \mathbb{C} \text{Fo} \chi \text{ta} \text{-} \text{TERRASOL}$ 

## Programme FoXta

# **Partie K : Module FONDPROF**

## K.1. ASPECT THEORIQUE

Le module FONDPROF est un programme de calcul qui permet de prévoir la charge limite  $Q_l$ , ainsi que les charges maximales autorisées sous sollicitations ELU et ELS à partir des résultats d'essais pressiométriques. Il est basé sur les concepts et formulations recommandés par les règlements aux états limites en vigueur en France (Fascicule 62-Titre V du CCTG et DTU 13.2).

Les chapitres suivants précisent la méthodologie retenue pour l'évaluation des charges, ainsi que les différentes grandeurs et notations. La partie K.1. Aspect Théorique reprend le chapitre correspondant de l'ouvrage "Calcul des fondations superficielles et profondes" (Roger FRANK, Presses des Ponts et Chaussées, 1999).

### K.1.1. Pieu isolé sous charge axiale

K.1.1.1 Charge limite QI

Considérons un pieu dont la base est située à la profondeur D dans un sol homogène (Figure K.1). Ce pieu, dont on néglige le poids, est chargé axialement en tête par une charge Q.

Au moment de la rupture, la charge  $Q_l$  est équilibrée par les réactions limites du sol suivantes :

- Résistance unitaire du sol sous la pointe q<sub>p</sub>, conduisant à la charge limite de pointe : Q<sub>p</sub> = q<sub>p</sub>.A<sub>p</sub> Avec A<sub>p</sub> section droite de la pointe ;
- Résistance q<sub>s</sub> due au frottement du sol sur la surface latérale du pieu; si q<sub>s</sub> est le frottement latéral unitaire limite, la charge limite par frottement latéral est : Q<sub>s</sub> = q<sub>s</sub>.A<sub>s</sub> Avec A<sub>s</sub> surface latérale du pieu;

Et l'on a :  $Q_l = Q_p + Q_s$ 

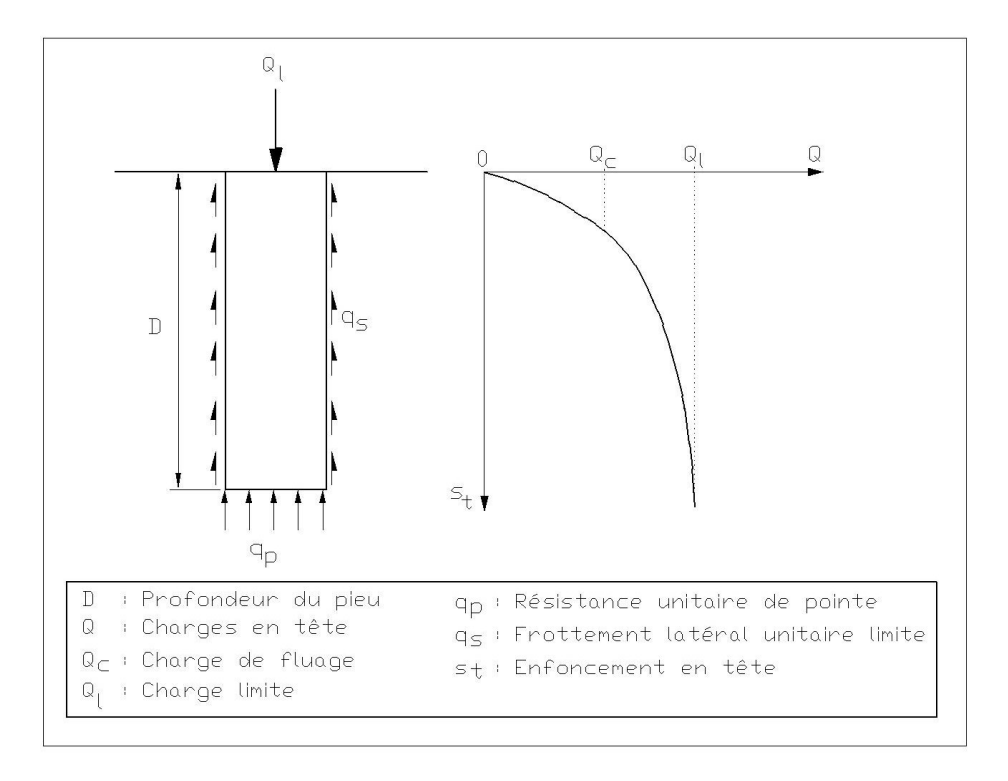

Figure K.1 : Module FONDPROF - Courbe de chargement axial d'un pieu

#### K.1.1.2 Charge de fluage Q<sub>c</sub>

La courbe représentant la charge appliquée au pieu en fonction de l'enfoncement présente une partie sensiblement linéaire se limitant à une charge  $Q_c$  appelée charge de fluage (Figure K.1). Pour les charges supérieures à  $Q_c$ , l'enfoncement du pieu ne se stabilise plus dans le temps, à charge constante.

Les nombreux essais de chargement de pieux en vraie grandeur effectués par les laboratoires des Ponts et Chaussées ont permis d'établir des corrélations entre la charge de fluage  $Q_c$  et les charges limites de pointe  $Q_p$  et de frottement latéral  $Q_s$ . Ces corrélations sont différentes suivant le mode de mise en place du pieu dans le sol. On peut retenir :

• pour les pieux refoulant le sol :  $Q_c = \frac{Q_p}{1,5} + \frac{Q_s}{1,5} = \frac{Q_l}{1,5}$  ou  $Q_c = 0.7xQ_l$ 

• pour les pieux ne refoulant pas le sol : 
$$Q_c = \frac{Q_p}{2} + \frac{Q_s}{1.5}$$

• pour les pieux travaillant en arrachement :  $Q_p = 0$  et  $Q_c = Q_s/1,5$ 

Les méthodes de dimensionnement données aux paragraphes suivants visent à déterminer la charge limite  $Q_l$ . La charge de fluage  $Q_c$  en sera déduite par ces formules empiriques, sauf dans le cas de l'essai de chargement statique, où elle sera évaluée directement.

Copyright © Foxta - TERRASOL

## K.1.2. Prévision de la charge limite Q<sub>l</sub>

| Classe de sol                             | Pressiomètre | Pénétromètre |
|-------------------------------------------|--------------|--------------|
|                                           |              |              |
| A - Argiles et limons mous                | < 0,7        | < 3,0        |
| B - Argiles et limons fermes              | 1,2 à 2,0    | 3,0 à 6,0    |
| C - Argiles très fermes à dures           | > 2,5        | > 6,0        |
| A - Sables et graves lâches               | < 0,5        | < 5          |
| B - Sables et graves moyennement compacts | 1,0 à 2,0    | 8,0 à 15,0   |
| C - Sables et graves compacts             | >2,5         | > 20,0       |
| A - Craies molles                         | < 0,7        | < 5,0        |
| B - Craies altérées                       | 1,0 à 2,5    | > 5,0        |
| C - Craies compactes                      | > 3,0        |              |
| A - Marnes, marno-calcaires tendres       | 1,5 à 4,0    | -            |
| B - Marnes, marno-calcaires compacts      | > 4,5        | -            |
| A - Roches <sup>(1)</sup> altérées        | 2,5 à 4,0    | -            |
| B - Roches fragmentées                    | > 4,5        | -            |

Pour les différentes catégories de sols, on se reportera au tableau suivant :

Tableau K.1 : Définition des catégories conventionnelles de sols

#### K.1.2.1. Calcul de la charge limite de pointe Q<sub>p</sub>

Selon le fascicule 62 - Titre V, la charge limite de pointe est donnée par la formule :

$$Q_p = A.k_p.p_{le}^*$$

avec A :

A: section de la pointe du pieu  $k_p$ : facteur de portance

 $p_{le}^*$ : pression limite nette équivalente (voir définition ci-après)

Pour les fondations profondes et les fondations semi-profondes, les valeurs du facteur de portance  $k_p$  sont données par le tableau K.2. Le cas particulier des tubes métalliques battus ouverts et des profilés métalliques non obturés à la base est traité au chapitre K.1.2.3.

<sup>&</sup>lt;sup>1</sup> L'appellation de roches altérées ou fragmentées peut regrouper des matériaux calcaires, schisteux ou d'origine granitique. S'il est difficile parfois de fixer des limites précises avec les sols meubles qui constituent leur phase finale d'évolution, on réservera toutefois cette classification aux matériaux qui présentent des modules pressiométriques supérieurs à 50 à 80 MPa.

| Natur                          | e des                     | Eléments mis en œuvre                      | Eléments mis en œuvre                      |
|--------------------------------|---------------------------|--------------------------------------------|--------------------------------------------|
| 10112                          | 11115                     | sans reioulement du soi                    | avec relouiement du soi                    |
|                                | A                         | 1,1                                        | 1,4                                        |
| Argiles                        | В                         | 1,2                                        | 1,5                                        |
| Limons                         | С                         | 1,3                                        | 1,6                                        |
|                                | Α                         | 1,0                                        | 4,2                                        |
| Sables                         | В                         | 1,1                                        | 3,7                                        |
| Graves                         | С                         | 1,2                                        | 3,2                                        |
|                                | Α                         | 1,1                                        | 1,6                                        |
| Craies                         | В                         | 1,4                                        | 2,2                                        |
|                                | С                         | 1,8                                        | 2,6                                        |
| Marnes                         |                           | 1,8                                        | 2,6                                        |
| Marno-ca                       | lcaires                   |                                            |                                            |
| Roches al                      | ltérées                   | 1,1 à 1,8                                  | 1,8 à 3,2                                  |
| (1) La valeur                  | de k <sub>p</sub> pour ce | s formations est prise égale à celle de la | formation meuble du tableau à laquelle le  |
| materiau conc<br>méthodes spéc | erne s'appare             | mécanique des roches.                      | ranchit, en aucun cas, d'avoir recours aux |

Tableau K.2 : Valeurs du facteur de portance k<sub>p</sub>

## **Définition de la pression limite nette équivalente** $p_{le}^*$

La définition de la pression limite nette équivalente au pressiomètre  $p_{le}^*$  qui suit est propre aux fondations profondes. C'est une pression moyenne autour de la base de la fondation profonde. Elle est déterminée de la manière suivante :

$$p_{le}^* = \frac{1}{3a+b} \int_{D-b}^{D+3a} p_l^*(z) dz$$

Avec a = B/2 si B>1m, a=0,5 m si B<1m, b = min {a,h} où h est la hauteur de l'élément de fondation dans la couche porteuse.

Ce calcul n'est cependant valable que dans le cas d'une formation porteuse homogène, c'est à dire une couche pour laquelle les valeurs maximales de pl n'excèdent pas 2 fois les valeurs minimales de pl.

### K.1.2.2. Calcul de la charge limite de frottement latéral Qs

L'effort total limite mobilisable par frottement latéral sur toute la hauteur h concernée du fût du pieu est calculé par l'expression suivante :  $Q_s = P \int_{a}^{b} q_s(z) dz$ 

Dans cette expression, P désigne le périmètre du pieu et  $q_s(z)$  le frottement latéral unitaire limite à la cote z. Ces termes sont explicités ci-après.

La hauteur h est celle où s'exerce effectivement le frottement latéral. C'est la hauteur de pieu dans le sol, diminuée :

- de la hauteur où le pieu comporte un double chemisage,
- de la hauteur où s'exerce le frottement négatif.

## Frottement latéral unitaire limite q<sub>s</sub>

Le frottement latéral unitaire limite est donné en fonction de la pression limite nette  $p_l^*$  (qui exprime la compacité ou le serrage du sol) par les courbes de la figure K.2.

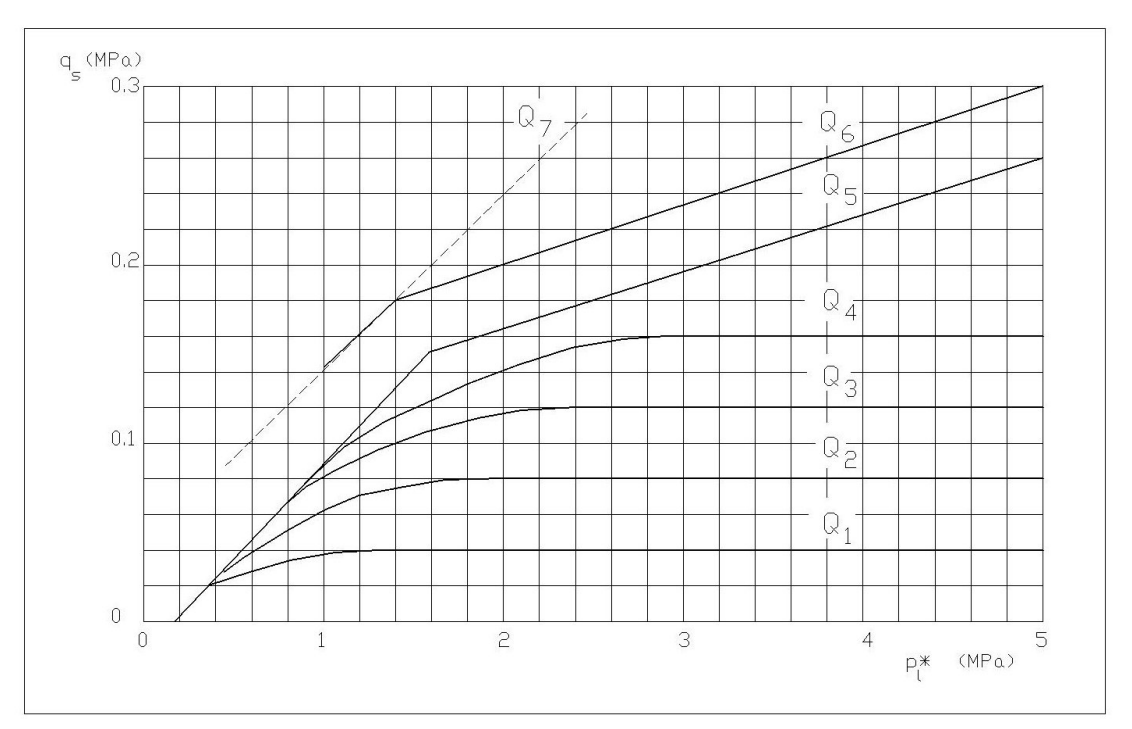

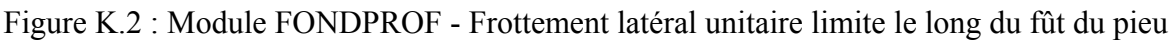

Le tableau K.3 indique le choix de la courbe à utiliser en fonction :

- de la nature du sol,
- du type de pieu.

Pour certains types de pieux forés, deux courbes sont proposées, l'une d'elles correspondant à des conditions particulières explicitées dans les renvois (1), (2) et (3) du tableau K.3.

Copyright © Foxta - TERRASOL

| Type de pieu                                                                                                    | Ar                                                                       | rgiles, Lin                           | nons                                 | 0          | ables, Gra                          | aves              |            | Craie                         |                   | Ŵ              | arnes          | Roches   |
|----------------------------------------------------------------------------------------------------|--------------------------------------------------------------------------|---------------------------------------|--------------------------------------|------------|-------------------------------------|-------------------|------------|-------------------------------|-------------------|----------------|----------------|----------|
|                                                                                                    | A                                                                        | 8                                     | ပ                                    | ۷          | В                                   | ပ                 | ۷          | 8                             | ပ                 | A              | ß              |          |
| Foré simple                                                                                                    | ą                                                                        | Q <sub>1</sub> ,Q <sub>2</sub> (1)    | Q <sub>2.</sub> Q <sub>3</sub> (1)   |            | ı                                   |                   | à          | ő                             | $Q_4, Q_5(1)$     | ő              | $Q_4, Q_5(1)$  | g        |
| Foré à boue                                                                                                    | ą                                                                        | ,<br>Q                                | Q <sub>2</sub> (1)                   | ą          | $Q_2, Q_1(2)$                       | $Q_3, Q_2(2)$     | ą          | ő                             | $Q_4, Q_5(1)$     | ő              | $Q_4, Q_5(1)$  | Q        |
| Foré tubé (tube                                                                                                    | ą                                                                        | δ,                                    | Q <sub>2</sub> (1)                   | ą          | $Q_2, Q_1(2)$                       | $Q_{3}, Q_{2}(2)$ | ą          | $O_2$                         | $Q_{3}, Q_{4}(3)$ | ဇိ             | $Q_4$          |          |
| récupéré)                                                                                                    |                                                                          |                                       |                                      |            |                                     |                   |            |                               |                   |                |                |          |
| Foré tubé (tube perdu)                                                                                                    |                                                                          | à                                     |                                      |            | ą                                   | $Q_2$             |            | (4)                           |                   | $\mathbf{Q}_2$ | ő              |          |
| Puits (5)                                                                                                    | ą                                                                        | Q2                                    | õ                                    |            | ı                                   |                   | ą          | $Q_2$                         | စိ                | Q4             | Q5             | Q        |
| Métal battu fermé                                                                                                    | ą                                                                        |                                       | ${\sf Q}_2$                          |            | ${\sf Q}_2$                         | $Q_3$             |            | (4)                           |                   | õ3             | $\mathrm{Q}_4$ | Q4       |
| Battu préfabriqué béton                                                                                                    | ą                                                                        |                                       | $Q_2$                                |            | ගි                                  |                   |            | (4)                           |                   | ő              | Q4             | Q4       |
| Battu moulé                                                                                                    | Q1                                                                       | •                                     | $Q_2$                                |            | $Q_2$                               | $Q_3$             | Q,         | ${\sf Q}_2$                   | $Q_3$             | Q <sub>3</sub> | $\mathrm{Q}_4$ |          |
| Battu enrobé                                                                                                    | ą                                                                        |                                       | ${\sf Q}_2$                          |            | ő                                   | ₫                 |            | (4)                           |                   | õ3             | $\mathrm{Q}_4$ |          |
| Injecté basse pression                                                                                                    | ą                                                                        |                                       | ${\sf Q}_2$                          |            | ő                                   |                   | Q2         | Q <sub>3</sub>                | $\mathrm{Q}_4$    |                | $Q_5$          |          |
| Injecté haute pression                                                                                                    |                                                                          | Q                                     | Q5                                   |            | Š                                   | å                 |            | Q5                            | ő                 |                | Q <sub>6</sub> | $Q_7(7)$ |
| <ol> <li>Réalésage et rainurage en fin d</li> <li>Pieux de grande longueur (suption)</li> <li>Forage à sec, tube non louvoyé</li> <li>Dans le cas des craies, le frotte</li> <li>Sans tubage ni virole foncés pe</li> <li>Injection sélective et répétitive</li> </ol> | e forage<br>brieur à 30 i<br>ment latéra<br>à faible dél<br>à faible dél | m)<br>L peut être trè<br>bit.<br>bit. | s faible pour ce<br>ent préalable de | rtains tyr | oes de pieux. Il<br>fissurés ou fit | convient d'ef     | fectuer un | ne étude spéc<br>des cavités. | affique dans cha  | ıque cas.      |                |          |

Tableau K.3 : Choix des courbes pour le calcul du frottement latéral unitaire q<sub>s</sub>

#### <u>Périmètre P</u>

Pour tous les pieux à périmètre convexe, le périmètre de calcul est le périmètre réel du pieu. Le cas particulier des tubes métalliques battus ouverts et des profilés métalliques non obturés à la base est traité au paragraphe suivant.

#### K.1.2.3. Calcul de la charge limite totale QI

Dans le cas général des pieux travaillant en compression, on a :  $Q_l = Q_p + Q_s$ 

Dans le cas des pieux travaillant en arrachement, on a :  $Q_1 = Q_s$ 

Dans le cas particulier des tubes métalliques battus ouverts et des profilés métalliques non obturés à la base (pieux H et palpanches) dont la capacité portante est essentiellement mobilisée dans des argiles ou des sables, le fascicule 62 Titre V, propose les expressions suivantes :

$$Q_{p} = \rho_{p.} A.k_{p.} p_{le}^{*} \qquad \qquad Q_{s} = \rho_{s.} P \int_{0}^{n} q_{s}(z).dz$$

La valeur du facteur de portance  $k_p$  pour le calcul de  $Q_p$  est celle pour un pieu mis en œuvre avec refoulement du sol (Tableau K.2) et la section A à considérer en pointe est la section enveloppe pour les tubes et les pieux H et la section délimitée par les ailes pour les palpanches (Figure K.3).

La valeur du frottement latéral unitaire limite est celle pour un pieu métallique battu fermé (Tableau K.3 et Figure K.2) et le périmètre P à considérer pour le calcul du frottement latéral total  $Q_s$  est le périmètre enveloppe pour les tubes et le périmètre développé pour les pieux H et les palplanches (Figure K.3).

 $Q_p$  et  $Q_s$  sont affectés des coefficients réducteurs  $\rho_p$  et  $\rho_s$  donnés par le tableau K.4.

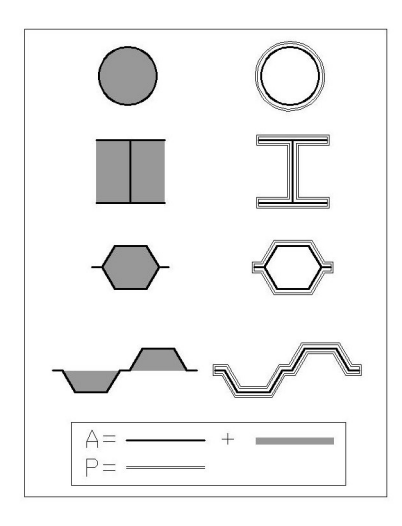

| Coefficients réducteurs ρ <sub>p</sub> et ρ <sub>s</sub><br>pour les profilés métalliques ouverts à la base |              |            |          |            |  |  |  |
|----------------------------------------------------------------------------------------------------|--------------|------------|----------|------------|--|--|--|
| Type de pieu                                                                                                | Ar           | ·giles     | Sa       | ables      |  |  |  |
|                                                                                                    | $ ho_{ m p}$ | $\rho_{s}$ | $\rho_p$ | $\rho_{s}$ |  |  |  |
| Tubulaire ouvert                                                                                            | 0,50         | 1,00       | 0,50     | 1,00       |  |  |  |
| Pieu H                                                                                                    | 0,50         | 1,00       | 0,75     | 1,00       |  |  |  |
| Palplanches                                                                                                 | 0,50         | 1,00       | 0,30     | 0,50       |  |  |  |

 $Tableau \ K.4: Coefficients \ réducteurs \ \rho_p \ et \ \rho_s \ pour \ les \\ profilés \ métalliques \ ouverts \ à \ la \ base$ 

Figure K.3 : Section A et périmètre P à considérer pour les pieux tubulaires métalliques ouverts à la base

#### K.1.3. Justifications d'un pieu isolé

#### K.1.3.1. Etats limites de mobilisation de la capacité portante

Les états limites à considérer concernent :

- Le sol;
- Les matériaux constitutifs des pieux de la fondation;
- Le cas échéant, des déplacements dont le dépassement pourrait nuire au bon comportement de la structure portée.

En ce qui concerne les états limites de mobilisation du sol, il est à noter que les justifications requises concernent uniquement la charge axiale dans chaque pieu et l'ELU de stabilité d'ensemble.

La charge axiale Q appliquée sur le pieu considéré doit être comprise entre les limites suivantes :

- Q<sub>max</sub> : valeur maximale autorisée pour Q en compression;
- Q<sub>min</sub> : valeur minimale autorisée pour Q en arrachement (on lui donne un signe négatif).

La valeur de Q à prendre en compte dépend de la combinaison d'actions considérée. Les valeurs  $Q_{max}$  et  $Q_{min}$ , à l'état limite ultime (ELU) et à l'état limite de service (ELS), suivant les combinaisons d'actions considérées, sont données dans le tableau K.5 (selon le Fascicule 62) dans lequel  $Q_c$  et  $Q_1$  sont respectivement la charge de fluage et la charge limite en compression.  $Q_s$  est la charge limite correspondant au seul frottement latéral.

La charge limite en arrachement est donc : - Q<sub>s</sub>

La charge de fluage en arrachement est : -  $Q_{cT} = -Q_s/1.5$ .

Dans le cas des micropieux, la résistance de pointe est généralement négligée et les valeurs  $Q_{min}$  sont différentes (Tableau K.5).

Le tableau K.6 indique, selon le DTU 13.2 les valeurs de  $Q_{\text{max}}$  et  $Q_{\text{min}}$  à prendre en compte.

|                                | Pie              | eux              | Micro            | opieux           |
|--------------------------------|------------------|------------------|------------------|------------------|
| Etats limites ultimes ELU      | Q <sub>min</sub> | Q <sub>max</sub> | Q <sub>min</sub> | Q <sub>max</sub> |
| Combinaisons fondamentales     | $Q_s$            | $Q_l$            | $Q_s$            | $Q_l$            |
|                                | 1,40             | 1,40             | 1,40             | 1,40             |
| Combinaisons accidentelles     | $Q_s$            | $Q_l$            | $Q_s$            | $Q_l$            |
|                                | 1,30             | 1,20             | 1,20             | 1,20             |
| Etats limites de services ELS  |                  |                  |                  |                  |
| Combinaisons rares             | $Q_{cT}$         | $Q_c$            | $Q_{cT}$         | $Q_{c}$          |
|                                | 1,40             | 1,10             | 1,10             | 1,10             |
| Combinaisons quasi permanentes |                  | $Q_c$            | $Q_{cT}$         | $Q_c$            |
|                                | 0                | 1,40             | -1,40            | 1,40             |

Tableau K.5 : Détermination de  $Q_{\text{max}}$  et  $Q_{\text{min}}$  - Fascicule 62

|                                  | Q <sub>min</sub> | Q <sub>max</sub>        |
|----------------------------------|------------------|-------------------------|
| <b>Etats Limites Ultimes ELU</b> | -0.75*Qs         | $0.50*Q_{p}+0.75*Q_{s}$ |
| Etats Limites de Service ELS     | $-0.50*Q_{s}$    | $0.33*Q_{p}+0.5*Q_{s}$  |

| Tableau K.6 | : Détermination | $de \; Q_{max} \; et$ | Q <sub>min</sub> - DTU 13.2 |
|-------------|-----------------|-----------------------|-----------------------------|
|-------------|-----------------|-----------------------|-----------------------------|

## **K.2. MANUEL D'UTILISATION**

On présente dans ce chapitre les paramètres nécessaires à l'exécution du calcul FONDPROF. Certaines zones ne peuvent recevoir que des données ayant une signification physique.

La fenêtre du module FONDPROF est constituée de 4 onglets. Tous les onglets sont visibles.

Pour effectuer un calcul FONDPROF, il est nécessaire de renseigner un certain nombre de paramètres qui seront précisés au fur et à mesure. Pour changer d'onglet, cliquer simplement sur l'onglet choisi ou appuyer sur les boutons [Précédent] ou [Suivant]. Toutes les fonctionnalités décrites dans la partie C s'appliquent à ce module.

#### K.2.1. Onglet 1 : Paramètres généraux

| du calcul                | Afficher les Résultats              |  |
|--------------------------|-------------------------------------|--|
| Paramètres généraux      | Caractéristiques des couches de sol |  |
| _ Titre                  |                                     |  |
| Pieu diamètre F=800mm    |                                     |  |
| Géométrie du pieu        |                                     |  |
| Forme du pieu            | ype Pieu refoulant                  |  |
| Circulaire               | Pieu C Oui                          |  |
| C Quelconque             | Micropieu 💿 Non                     |  |
| Diamètre du pieu : 0.800 | m                                   |  |
| Cote de référence de     |                                     |  |
| la tête du pieu : 0      |                                     |  |
|                          |                                     |  |
|                          |                                     |  |
| Valider Ann              | uler Précédent Suivant              |  |

Figure K.4 : Module FONDPROF – Paramètres généraux.

Ce premier onglet comporte les informations suivantes :

- Le Titre spécifique au module;
- La géométrie du pieu qui comprend :
  - La forme du pieu : Circulaire ou quelconque. En fonction de ce choix, il sera nécessaire de compléter la zone "Diamètre du pieu" ou les zones "Périmètre et Section du pieu";
  - Le type de pieu : Pieu ou Micropieu. Ce choix influence les combinaisons d'actions lors des calculs en sollicitations ELU et ELS;
  - La capacité du pieu à refouler ou non le sol;
  - La cote de référence de la tête du pieu.

| Cori | Corrections géométriques et discrétisation du calcul Afficher les Résultats |            |              |                |              |
|------|-----------------------------------------------------------------------------|------------|--------------|----------------|--------------|
|      | Paramètres généraux                                                         | Cara       | ctéristi     | ques de<br>sol | es couches d |
| N°   | Nom de la couche                                                            | z          | pl*<br>(kPa) | qs<br>(kPa)    | kp 🔺         |
| 1    | Couche indépendante                                                         | -5         | 1300         | 0              | 0            |
| 2    | Couche indépendante                                                         | -9         | 500          | 0              | 0            |
| 3    | Couche indépendante                                                         | -11.5      | 1500         | 40             | 1.1          |
| 4    | Couche indépendante                                                         | -21        | 2000         | 110            | 1.8          |
| 5    | Couche indépendante                                                         | -50        | 3500         | 120            | 1.8          |
| 6    | · · ·                                                                       |            |              |                |              |
| 7    |                                                                             |            |              |                | -            |
| •    |                                                                             |            |              |                |              |
|      | Assistant pour qs                                                           | Importer ( | données      | pression       | nétriques    |
|      | Assistant pour kp                                                           | 🗖 Discrét  | isation      |                |              |
|      | Valider Annuler                                                             |            | Précéder     | nt             | Suivant      |

#### K.2.2. Onglet 2 : Caractéristiques des couches de sols

Figure K.5 : Module FONDPROF – Caractéristiques des couches de sols.

Ce second onglet nécessite l'introduction des paramètres relatifs au comportement du sol.

L'utilisation de la base générale de données permet une introduction rapide des données. Procéder de la manière suivante :

• Double-cliquer sur la première cellule (Nom de la couche - Ligne 1). La fenêtre suivante apparaît :

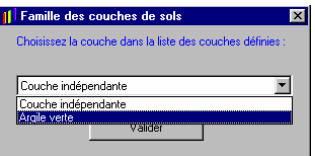

Figure K.6 : Famille des couches de sol de la base générale de données

• Choisir dans la liste des familles celle qui vous convient;

(La couche appelée "Couche indépendante" permet de s'affranchir des données de la base générale et de définir une couche dont les paramètres seront introduits manuellement ou importés par l'utilisateur)

• Cliquer sur le bouton [Valider];

De manière automatique, les paramètres géotechniques de cette couche sont recopiés dans le tableau des caractéristiques des couches de sol sur la première ligne.

• Recommencer avec les lignes suivantes si nécessaire (50 couches maximum).

Deux paramètres restent à introduire, il s'agit :

- De la cote Z : cote de mesure ou d'évaluation des valeurs de p<sub>l</sub> et q<sub>s</sub>;
- Du paramètre k<sub>p</sub> : facteur de portance.

Les deux boutons Assistant pour Kp et Assistant pour qs permettent à l'utilisateur de définir, grâce à des assistants logiciels, les valeurs de qs et de kp. Ces assistants sont basés sur les règles définies dans le Fascicule 62 - titre V. Il est également possible d'accéder à ces assistants en doublecliquant à l'intérieur des colonnes qs et kp du tableau des caractéristiques des couches de sol. Dans ce cas, la valeur retenue de qs ou kp sera automatiquement recopiée dans le tableau des caractéristiques.

Le bouton Importer données pressiométriques permet d'importer des données brutes d'un profil pressiométrique. Une fenêtre conforme à la figure K.7 apparaît.

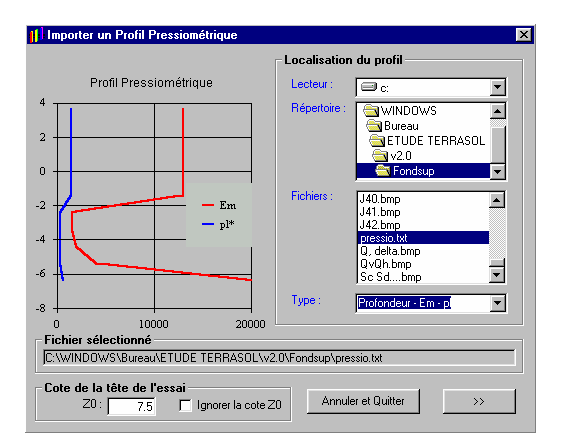

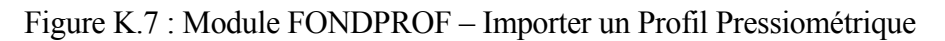

Le fichier à importer est un fichier texte brut. Il doit être constitué de la manière suivante :

- Première ligne : **NB** Nombre de ligne du fichier (correspond au nombre d'essais pour le profil pressiométrique)
- Seconde ligne :  $z_1 E_{M1} p_{11}$  ou  $z_1 p_{11} E_{M1}$
- $X^{ieme}$  ligne :  $z_x E_{Mx} p_{lx}$  ou  $z_x p_{lx} E_{Mx}$
- $NB^{ieme}$  ligne :  $z_{NB} E_{MNB} p_{INB}$  ou  $z_{NB} p_{INB} E_{MNB}$

Le choix du fichier à importer s'effectue par le biais de la zone « Localisation du profil », située à droite. Le nom du fichier sélectionné apparaît dans la ligne prévue à cet effet.

Un graphique représentant les valeurs de  $E_M$  et  $p_l$  en fonction de la profondeur apparaît sur la droite de l'écran. L'ordre d'affichage (et de transfert) est régi par le choix dans la liste déroulante « Type ».

Voici un exemple de format de fichier.txt pouvant être utilisé : 3 6.4 20000 600 5.4 4000 300 4.4 2000 300

Il est possible de prendre en compte (ou non) la cote de la tête de l'essai pour le transfert des données vers le tableau des caractéristiques géotechniques des couches de sols. (Les données transférées sont alors les cotes Z0-z<sub>i</sub>)

<u>z est la profondeur (>0) de l'essai</u>

L'utilisation du bouton module FONDPROF.

#### Les paramètres géotechniques nécessaires au calcul sont :

| <b>Z</b> :                | cote de mesure ou d'évaluation des caractéristiques géotechniques. |
|---------------------------|--------------------------------------------------------------------|
| <b>p</b> 1 <sup>*</sup> : | pression limite nette du sol (pl-p0).                              |
| q <sub>s</sub> :          | frottement latéral unitaire limite.                                |
| k <sub>n</sub> :          | facteur de portance.                                               |

La case à cocher Discrétisation peut être employée lorsque les données  $p_l$  et  $E_M$  sont introduites par couches épaisses homogènes. Attention, ce choix conditionne fortement la valeur de  $p_{le}^{*}$  et donc de  $D_e$ . En effet, dans ce cas les données prises en compte dans le calcul sont plus nombreuses.

Le principe de la discrétisation dans Fondprof est tout-à-fait analogue à celui décrit dans le cadre du module Fondsup (voir chapitre J.2.2. et figure J19).

<u>Nota important</u> : le graphique représentant les valeurs de pl est le même que la case "Discrétisation" soit cochée ou non. Le paramètre "discrétisation" n'est donc pas représenté graphiquement. K.2.2.1. Onglet 2 : Assistant pour qs

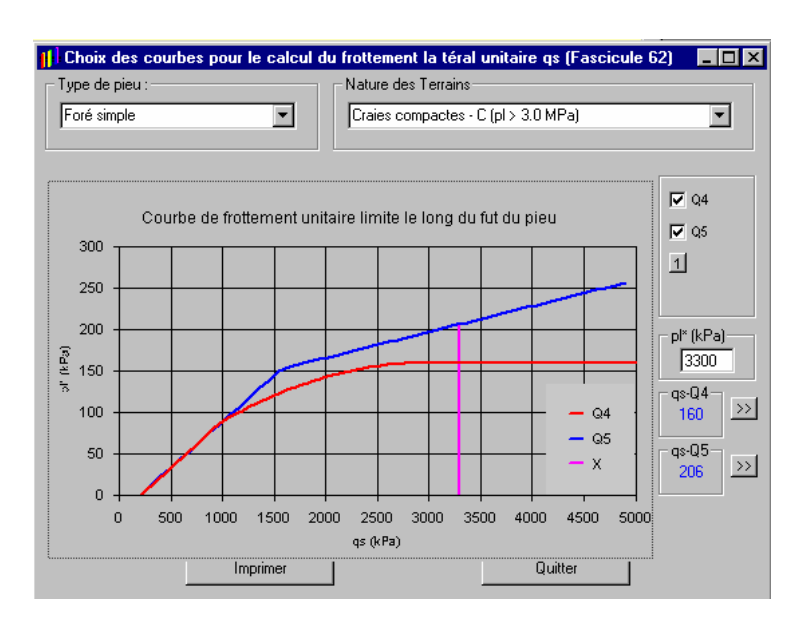

Figure K.8 - Module FONDPROF - Choix du frottement latéral unitaire qs

Cet assistant est appelé, soit par un clic sur le bouton Assistant pour que dans l'onglet 2, soit par un double-clic dans la colonne  $q_s$  du tableau des caractéristiques des couches de sol.

Le bouton  $\ge$  assure le transfert automatique de l'une des valeurs de q<sub>s</sub> proposées par l'assistant, directement dans le tableau des caractéristiques.

L'assistant propose de manière automatique une ou deux valeurs de  $q_s$  en fonction du choix du type de pieu, de la nature des terrains et de la valeur de  $p_l^*$ .

Les choix possibles sont :

| Type de pieu              |
|---------------------------|
| Foré simple               |
| Foré à la boue            |
| Foré tubé (tube récupéré) |
| Foré tubé (tube perdu)    |
| Puits                     |
| Métal battu fermé         |
| Battu préfabriqué béton   |
| Battu moulé               |
| Battu enrobé              |
| Injecté basse pression    |
| Injecté haute pression    |
| Starsol                   |

| Nature des terrains |  |
|---------------------|--|
| Argiles, limons     |  |
| Sables, graves      |  |
| Craies              |  |
| Marnes              |  |
| Roches              |  |

Tableau K.8 : Nature des terrains

Tableau K.7 : Type de pieu

Si le transfert automatique de la valeur de  $q_s$  n'est pas possible, le message suivant apparaît. Il est alors nécessaire de compléter manuellement le tableau des caractéristiques des couches de sols.

| Contrôle | FOXTA                                                                                  |
|----------|----------------------------------------------------------------------------------------|
| <b>i</b> | Affectation automatique impossible, taper la valeur de qs directement dans le tableau. |
|          | ОК                                                                                     |

Figure K.9 - Module FONDPROF - Choix du frottement latéral unitaire qs

K.2.2.2. Onglet 2 : Assistant pour kp

Cet assistant est appelé, soit par un clic sur le bouton Assistant pour Kp dans l'onglet 2, soit par un double-clic dans la colonne  $k_p$  du tableau des caractéristiques des couches de sol.

Le bouton  $\longrightarrow$  assure le transfert automatiquement l'une des valeurs de  $k_p$  proposées par l'assistant, directement dans le tableau des caractéristiques.

L'assistant propose de manière automatique deux valeurs de  $k_p$  en fonction du choix de la nature des terrains et des propriétés de refoulement du sol par le pieu.

| Valeurs du facteur de portance kp                    |     | ×             |
|------------------------------------------------------|-----|---------------|
| Nature des terrains                                  |     |               |
| Argiles et limons mous - A (pl < 0.7 MPa)            | •   |               |
| Elément mis en oeuvre SANS refoulement du sol - kp = | 1.1 | >>            |
| Elément mis en oeuvre AVEC refoulement du sol - kp = | 1.4 | $\rightarrow$ |
| Pieu type STARSOL - kp =                             | 1.3 | >>            |
| Quitter                                              |     |               |

Figure K.10 : Module FONDPROF - Valeurs du facteur de portance k<sub>p</sub>

Si le transfert automatique de la valeur de  $k_p$  n'est pas possible, le message suivant apparaît. Il est alors nécessaire de compléter manuellement le tableau des caractéristiques des couches de sols.

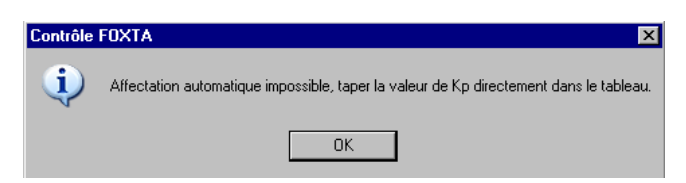

Figure K.11 : Module FONDPROF - Valeurs du facteur de portance k<sub>p</sub>

| FONDPROF : Calcul de Portance -                                                | Fondations Profondes                                                                                                    |
|--------------------------------------------------------------------------------|----------------------------------------------------------------------------------------------------|
| Paramètres généraux<br>Corrections géométriques et<br>discrétisation du calcul | Caractéristiques des couches de sol<br>Afficher les Résultats                                                                              |
| Discrétisation du calcul<br>Nombre de pas : 100                                | Image: Correction pour profile       Aide         Profile :       Tubulaire ouvert         Sol :       Argiles $\rho_p$ 0.50 $\rho_s$ 1.00 |
| Calcul selon le :<br>© Fascicule 62 © DTU 13.2                                 | Aide : Calcul des valeurs<br>de Qmax et Qmin.                                                                                              |
| Valider Annuler                                                                | Précédent Suivant                                                                                                    |

#### K.2.3. Onglet 3 : Corrections géométriques et discrétisation du calcul

Figure K.12 : Module FONDPROF – Corrections géométriques et discrétisation du calcul.

Le nombre de pas de calcul utilisé dans FONDPROF conditionne la finesse des résultats. Il est possible de définir un nombre de pas compris entre 10 et 500. Ce paramètre est à introduire dans la zone "Discrétisation du calcul".

Il est possible de prendre en compte dans ce module des pieux d'origines diverses (Tubes, Profilé H, Palplanches). Pour ce faire, il faut introduire une correction de profil dans les calculs de portance. Cette correction de profil est faite au moyen des paramètres  $\rho_p$  et  $\rho_s$ . Pour les définir, sélectionnez les éléments correspondants dans les listes déroulantes "Profilé" et "Sol". Les zones de texte  $\rho_p$  et  $\rho_s$  sont automatiquement complétées.

La figure K.13 qui apparaît lorsque l'on clique sur le bouton <u>Aide</u> permet de visualiser le périmètre et la section du pieu à prendre pour des pieux tubulaires et des profilés métalliques ouverts à la base.

Le bouton Aide : Calcul des valeursde Qmax et Qmin. permet de visualiser les valeurs de  $Q_{min}$  et  $Q_{max}$  qui sont prises en compte dans les différentes sollicitations ELU et ELS :

- ELU : Combinaisons fondamentales;
- ELU : Combinaisons accidentelles;
- ELS : Combinaisons rares;
- ELS : Combinaisons quasi-permanentes.

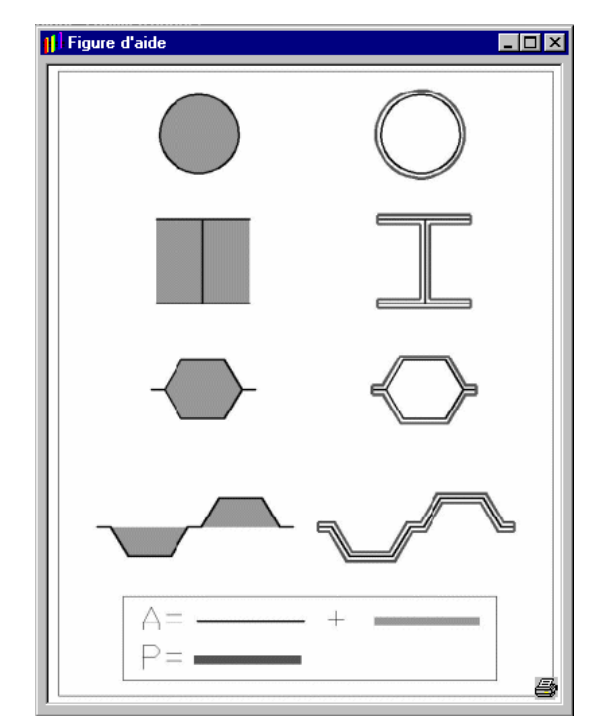

Figure K.13 : Module FONDPROF : Section et Périmètre pour pieux tubulaires et profilés métalliques ouverts à la base

| Figure d'aide                                                                                                    |                      |                                           |                        |                   |  |
|----------------------------------------------------------------------------------------------------|----------------------|-------------------------------------------|------------------------|-------------------|--|
|                                                                                                    | Р                    | eux                                       | Micro                  | pieux             |  |
| Etats limites ultimes ELU                                                                                                    | Qmin                 | Qmax                                      | Q <sub>min</sub>       | Qnaz              |  |
| Combinaisons fondamentales                                                                                                    | - <u>Q;</u><br>1,40  | <u>Q.</u><br>1,40                         | - <u>Q</u> ,<br>1,40   | <u>Q,</u><br>1,40 |  |
| Combinaisons accidentelles                                                                                                    | - <u>Q;</u><br>1,30  | <u>Q.</u><br>:,20                         | - <u>Q</u> ,<br>1,20   | <u>Q,</u><br>1,20 |  |
| Pique d'aide       Pieux       Micropieux         Etats limites ubimes ELU $Q_{min}$ $Q_{max}$ $Q_{min}$ $Q_{max}$ Combinaisons fondamentales $-\frac{Q_c}{1,40}$ $\frac{Q_c}{1,40}$ $-\frac{Q_c}{1,40}$ $\frac{Q_c}{1,40}$ Combinaisons accidentelles $-\frac{Q_c}{1,30}$ $\frac{Q_c}{1,20}$ $-\frac{Q_c}{1,20}$ $\frac{Q_c}{1,20}$ Etats limites de services ELS       D       D       D       D       D         Combinaisons rares $-\frac{Q_{cr}}{1,40}$ $\frac{Q_c}{1,10}$ $-\frac{Q_c}{1,10}$ $\frac{Q_c}{1,10}$ Combinaisons quasi permanentes $0$ $\frac{Q_c}{1,40}$ $-\frac{Q_{cr}}{1,40}$ $\frac{Q_c}{1,40}$ Tableau K.5 : Détermination de Q <sub>max</sub> et Q <sub>min</sub> - Fascieule 62       Etats Limites Utimes ELU $-0.75^*Q_c$ $0.33^*Q_p+0.5^*Q_c$ Tableau K.6 : Détermination de Q <sub>max</sub> et Q <sub>min</sub> - DTU 13.2       Tableau K.6 : Détermination de Q <sub>max</sub> et Q <sub>min</sub> - DTU 13.2       Tableau K.6 : Détermination de Q <sub>max</sub> et Q <sub>min</sub> - DTU 13.2 |                      |                                           |                        |                   |  |
| Combinaisons rares                                                                                                    | - <u>Q.r</u><br>1,40 | <u>Q.</u><br>1,10                         | $-\frac{Q_{er}}{1,10}$ | <u>Q.</u><br>1,10 |  |
| Combinaisons quasi permanentes                                                                                                    | 0                    | <u>Q,</u><br>1,40                         | $-\frac{Q_{er}}{1.40}$ | <u>Q.</u><br>1,40 |  |
| $-\frac{1}{1,30}$ $\frac{1}{1,20}$ $-\frac{1}{1,20}$ Etats limites de services ELS $-\frac{Q_{er}}{1,40}$ $\frac{Q_{e}}{1,10}$ $-\frac{Q_{er}}{1,10}$ Combinaisons rares $-\frac{Q_{er}}{1,40}$ $\frac{Q_{e}}{1,10}$ $-\frac{Q_{er}}{1,10}$ $\frac{Q_{e}}{1,10}$ Combinaisons quasi permanentes $0$ $\frac{Q_{e}}{1,40}$ $-\frac{Q_{er}}{1,40}$ $\frac{Q_{e}}{1,40}$ Tableau K.5 : D étermination de Q <sub>max</sub> et Q <sub>min</sub> - Fascicule 62       Q <sub>max</sub> $-\frac{Q_{max}}{Q_{max}}$ $-\frac{Q_{max}}{Q_{max}}$                                                                                                    |                      |                                           |                        |                   |  |
|                                                                                                    |                      | Qmin                                      | Q                      | ax                |  |
| Etats Limites Ultimes EL                                                                                                    | Ü                    | -0.75*Qs                                  | 0.50*Q <sub>b</sub> +  | 0.75*Qs           |  |
| Etats Limites de Service E                                                                                                    | LS                   | -0.50*Qs                                  | 0 33*Q <sub>p</sub> +  | +0 5*Q,           |  |
| Tatleau K.6 : D                                                                                                    | étermination         | ie Q <sub>max</sub> ei Ç <sub>min</sub> - | DTU 13.2               | e                 |  |

Figure K.14 : Module FONDPROF : Détermination de Q<sub>max</sub> et Q<sub>min</sub>

#### K.2.4. Onglet 4 : Critère de calcul et Calcul

Ce dernier onglet contient les différents critères régissant le calcul. Outre le nombre de pas de calcul défini dans l'onglet 3, il est possible d'entrer plusieurs cas de charge et de contrôler le calcul pour chaque cas en imposant :

- Une contrainte maximale dans le pieu;
- Une charge maximale dans le pieu;
- Une longueur de pieu.

| FONDPROF : Calcul de Portance - F                                                                                                    | ondations Profondes                                                                                                    |
|----------------------------------------------------------------------------------------------------|----------------------------------------------------------------------------------------------------|
| Paramètres généraux                                                                                                    | Caractéristiques des couches de sol                                                                                                    |
| Corrections géométriques et discrétisation<br>du calcul                                                                              | Afficher les Résultats                                                                                                    |
| Critère d'arrêt du calcul     Contrainte maximale     dans le pieu (kPa):     Charge Qmax (kN): 2500     Charge Qmax du pieu     (m) | Appliquer le critère sur :<br>© ELU - Comb. fondamentales<br>© ELU - Comb. accidentelles<br>© ELS - Comb. rares<br>© ELS - Comb q. permanentes |
| 7 Calculer                                                                                                    | Afficher les résultats                                                                                                    |
| 8<br>3 Valider Annuler                                                                                                    | Précédent Suivant                                                                                                    |

Figure K.15 : Module FONDPROF – Critères de calcul et Calcul.

Dans les cas d'une contrainte ou d'une charge limite, il sera nécessaire de définir le cas de charge concerné par le critère (l'une des 4 combinaisons ELU-ELS).

La colonne d'onglets verticaux permet de tester plusieurs cas de charge.

Le bouton Calculer exécute la procédure de calcul du module FONDPROF. Une fenêtre particulière indique que les calculs sont en cours. La fenêtre se referme automatiquement dès que le calcul est terminé.

Il devient alors possible d'exploiter les résultats des calculs à l'aide du bouton

#### ATTENTION :

Il est obligatoire de définir le cas de charge  $n^{\circ}1$  (il n'est pas possible par exemple de laisser le cas de charge  $n^{\circ}1$  et de remplir le  $n^{\circ}2$  uniquement).

#### K.2.4.1. Résultats

L'utilisation de la fenêtre des résultats est décrite en détail dans la partie C – Tour d'horizon. Pour le module FONDPROF, les quatre onglets se réfèrent aux données suivantes :

- Onglet 1 : le tableau contenant les termes de pointe, de frottement et les différentes charges ELU et ELS, en fonction de la cote z (Figure K.16a).
- Onglet 2 : c'est un éditeur de texte qui contient une synthèse des données de calcul et des résultats (Figure K.16b).
- Onglet 3 : le graphique des différents chargements superposés (Figure K.16c).
  - L'onglet "Chargements Superposés" regroupe l'ensemble des courbes  $Q_{max}$  et  $Q_{min}$  de chargements correspondant aux différentes sollicitations ELU et ELS, ainsi que la charge limite  $Q_l$ :
    - ELU Combinaisons fondamentales;
    - ELU Combinaisons accidentelles;
    - ELS Combinaisons rares;
    - ELS Combinaisons quasi-permanentes.
- Onglet 4 : les différents graphiques détaillés (Figure K.16d).

| 👔 Pieu | diamètre F=80  | 0mm - 0670170      | 04 12:55:23              | }                          |                       |                      |            |    |         |
|--------|----------------|--------------------|--------------------------|----------------------------|-----------------------|----------------------|------------|----|---------|
| Table  | au Résultat    | Fichier de         | s résultats              | Chargements cu             | unulés                | Graphiques détaillés |            |    |         |
| Cote   | Pointe Qp (kN) | Frot. lat. Qs (kN) | Charge limite QI<br>(kN) | ELS Comb. q.<br>Perm. (kN) | ELS Com<br>Rares. (kl | b.<br>N)             |            |    | 4       |
| 0.80   | 0.00           | 0.00               | 0.00                     | 0.00                       | 0.00                  |                      |            |    |         |
| 0.29   | 0.00           | 0.00               | 0.00                     | 0.00                       | 0.00                  |                      |            |    |         |
| -0.22  | 0.00           | 0.00               | 0.00                     | 0.00                       | 0.00                  |                      |            |    |         |
| -0.73  | 0.00           | 0.00               | 0.00                     | 0.00                       | 0.00                  |                      |            |    |         |
| 1.24   | 0.00           | 0.00               | 0.00                     | 0.00                       | 0.00                  |                      |            |    |         |
| -1.75  | 0.00           | 0.00               | 0.00                     | 0.00                       | 0.00                  |                      |            |    |         |
| -2.26  | 0.00           | 0.00               | 0.00                     | 0.00                       | 0.00                  |                      |            |    |         |
| -2.77  | 0.00           | 0.00               | 0.00                     | 0.00                       | 0.00                  |                      |            |    |         |
| -3.28  | 0.00           | 0.00               | 0.00                     | 0.00                       | 0.00                  |                      |            |    |         |
| -3.79  | 0.00           | 0.00               | 0.00                     | 0.00                       | 0.00                  |                      |            |    |         |
| -4.30  | 0.00           | 0.00               | 0.00                     | 0.00                       | 0.00                  |                      |            |    |         |
| -4.81  | 0.00           | 0.00               | 0.00                     | 0.00                       | 0.00                  |                      |            |    |         |
| -5.32  | 0.00           | 0.00               | 0.00                     | 0.00                       | 0.00                  |                      |            |    |         |
| -5.83  | 0.00           | 0.00               | 0.00                     | 0.00                       | 0.00                  |                      |            |    |         |
| -6.34  | 0.00           | 0.00               | 0.00                     | 0.00                       | 0.00                  |                      |            |    |         |
| -6.85  | 0.00           | 0.00               | 0.00                     | 0.00                       | 0.00                  |                      |            |    |         |
| -7.36  | 0.00           | 0.00               | 0.00                     | 0.00                       | 0.00                  |                      |            |    |         |
| -7.87  | 0.00           | 0.00               | 0.00                     | 0.00                       | 0.00                  |                      |            |    |         |
| -8.38  | 0.00           | 0.00               | 0.00                     | 0.00                       | 0.00                  |                      |            |    |         |
| -8.89  | 0.00           | 0.00               | 0.00                     | 0.00                       | 0.00                  |                      |            |    |         |
| -9.40  | 380.13         | 63.84              | 443.97                   | 167.68                     | 213.41                |                      |            |    |         |
| -9.91  | 459.62         | 127.67             | 587.29                   | 227.99                     | 290.16                |                      |            |    |         |
| -10.42 | 541.13         | 191.51             | 732.65                   | 289.02                     | 367.84                |                      |            |    |         |
| -10.93 | 603.45         | 255.35             | 858.80                   | 343.19                     | 436.79                |                      |            |    |         |
| -11.44 | 646.25         | 319.19             | 965.44                   | 390.40                     | 496.87                |                      |            |    |         |
| -11.95 | 1123.72        | 494.74             | 1618.46                  | 648.70                     | 825.62                |                      |            |    |         |
| -12.46 | 1114.60        | 670.29             | 1784.89                  | 733.22                     | 933.19                |                      |            |    |         |
| .12.97 | 1133 58        | 845 84             | 1979 42                  | 827 77                     | 1053.53               | 2                    |            |    | Y       |
| In     | nprimer        |                    |                          |                            |                       | c                    | harge N° 1 | >> | Quitter |

Figure K.16a : Module FONDPROF - Résultats - Tableau de résultats

| 📔 Pieu diamètre   | F=800mm - 06/                  | 01704 12:55:3                        | 23                                                 |                                          |            |    | _ 🗆 🗡    |
|-------------------|--------------------------------|--------------------------------------|----------------------------------------------------|------------------------------------------|------------|----|----------|
| Tableau Résult    | at Fichier                     | des résultats                        | Chargements cumulés                                | Graphiques détaillés                     |            |    |          |
| Cas de Cha        | rge Nº 1                       |                                      |                                                    |                                          |            |    | <u> </u> |
| DONNEE            | S                              |                                      |                                                    |                                          |            |    |          |
|                   | —                              |                                      |                                                    |                                          |            |    |          |
| Caracteristi      | ques de la f                   | ondation                             |                                                    |                                          |            |    |          |
| Fondation profe   | inde du Type P                 | ieu ne refoulant p                   | as le sol.                                         |                                          |            |    |          |
| Pieu circulaire   |                                |                                      |                                                    |                                          |            |    |          |
| Correction géor   | Diametre :<br>métrique annliqu | IM.<br>Jáo sur lo nieu :             |                                                    |                                          |            |    |          |
| Concention geor   | Correction su                  | r la pointe Rop =                    | 0.5                                                |                                          |            |    |          |
|                   | Correction su                  | r le frottement                      | Ros = 1                                            |                                          |            |    |          |
|                   |                                |                                      |                                                    |                                          |            |    |          |
| Caractéristi      | aues des co                    | nuches                               |                                                    |                                          |            |    |          |
| Garacterist       | <u>ques des et</u>             | Jucifica                             |                                                    |                                          |            |    |          |
| Cote Z            | (p1-p0)                        | dia an                               | kp No                                              | m de la couche                           |            |    |          |
|                   | (KFd)                          | (KFd)                                |                                                    |                                          |            |    |          |
| -5.00             | 1 300.00                       | 0.00                                 | 0.00 Co                                            | ouche indépendante                       |            |    |          |
| -9.00             | 500.00<br>1 500.00             | 0.00<br>40.00                        | 0.00 Co<br>1.10 Co                                 | ouche indépendante<br>ouche indépendante |            |    |          |
| -21.00            | 2 000.00                       | 110.00                               | 1.80 Co                                            | ouche indépendante                       |            |    |          |
|                   | 5 500,00                       | 100.00                               | 1.00 00                                            | ache macpendance                         |            |    |          |
|                   |                                |                                      |                                                    |                                          |            |    |          |
| CALCUL            | <u>S ET RES</u>                | SULTATS                              |                                                    |                                          |            |    |          |
| Calcul selon le   | Fascicule 62                   |                                      |                                                    |                                          |            |    |          |
|                   |                                |                                      |                                                    | 1.51                                     |            |    |          |
| Critere d'arrêt d | u calcul : Chan<br>et Ca       | ge maximale Qm<br>Icul aux Etate Lii | ax dans le pieu = 2500<br>nites I litimes - Combin | KN.<br>Isieone fondamentalee             |            |    |          |
|                   | 61 C a                         | Solidox Etato El                     | inco oninos - combin                               | aloona londamentalea.                    |            |    | -        |
| ,                 |                                |                                      |                                                    |                                          |            |    |          |
| Imprimer          | 1                              |                                      |                                                    | << (                                     | harge N° 1 | >> | Quitter  |

Figure K.16b : Module FONDPROF – Résultats – Fichier des résultats

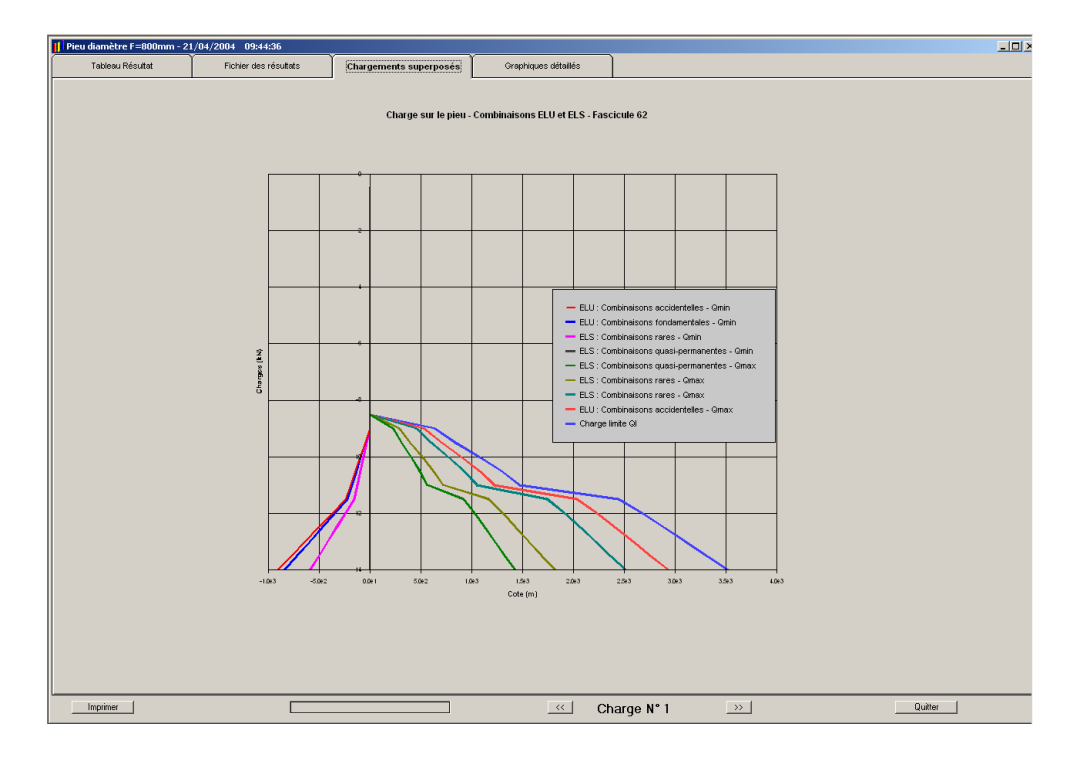

Figure K.16c : Module FONDPROF - Résultats - Chargements superposés

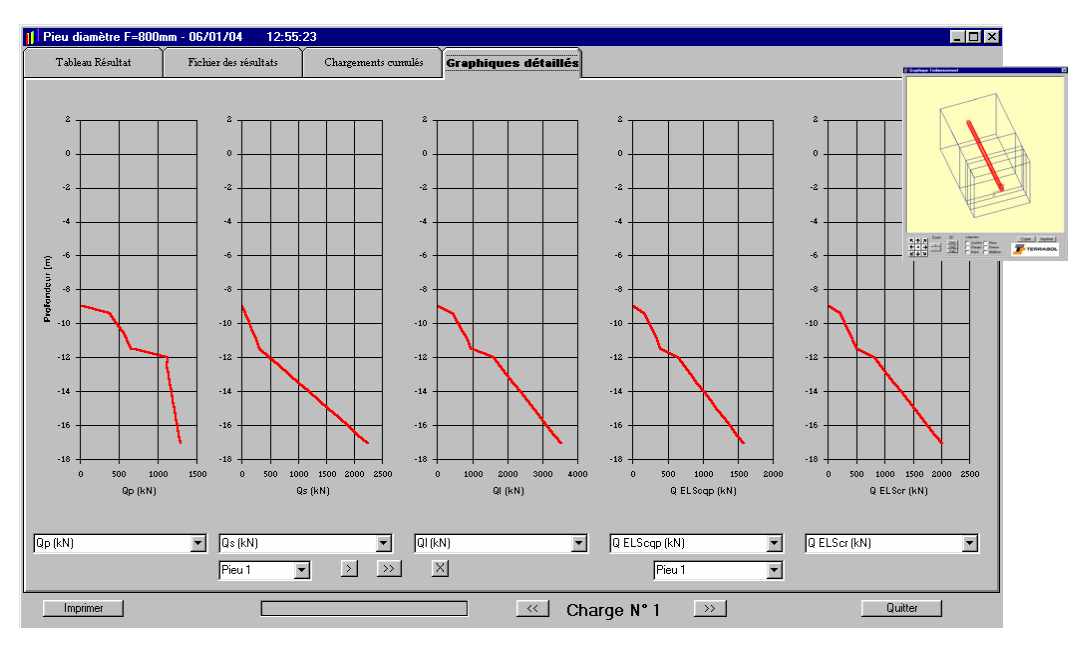

Figure K.16d : Module FONDPROF - Résultats - Graphiques

L'une (ou la totalité) de ces courbes au moins répond aux critères de calcul qui ont été retenus. Ces courbes peuvent être modifiées grâce aux outils décrits dans la partie C de la notice.

Pour le module FONDPROF, les choix d'affichage possibles pour les graphiques détaillés sont au nombre de sept maximum :

- Le terme de pointe Q<sub>p</sub> en fonction de z;
- Le frottement latéral Q<sub>s</sub> en fonction de z;
- La capacité portante Q<sub>l</sub> en fonction de z;
- La charge ELU Combinaisons fondamentales Q<sub>ELUcf</sub>
- La charge ELU Combinaisons accidentelles Q<sub>ELUca</sub>
- La charge ELS Combinaisons rares Q<sub>ELScr</sub>
- La charge ELS Combinaisons quasi-permanentes Q<sub>ELUqp</sub>

Il est possible de visualiser les différents cas de charge. Pour passer d'un cas de charge à l'autre, il suffit de cliquer sur les boutons 🚾 ou 🖾 de la figure K.25.

Toutes ces informations peuvent être imprimées à l'aide du bouton Imprimer. En cours de chargement, le bouton [Arrêter] permet d'interrompre un chargement très long. Le bouton Quitter permet de sortir de la feuille des résultats de calcul

## K.3. EXEMPLES DE CALCUL FONDPROF

## K.3.1. Exemple 1

#### K.3.1.1 Présentation du problème

On se propose d'étudier une fondation profonde constituée d'un pieu de 0.6 m de diamètre et 30 m de hauteur, fondée dans un sol dont les caractéristiques pressiométriques sont exprimées dans le tableau 1.

Cette fondation est de type "Pieu ne refoulant pas le sol". Par ailleurs, il ne sera pas appliqué de correction géométrique sur le pieu.

La figure K.19 illustre la géométrie du problème, ainsi que les caractéristiques géotechniques.

| Cote  | $P_1$ * (kPa) | qs (kPa) | kp  |
|-------|---------------|----------|-----|
| 236.0 | 370           | 20       | 2.6 |
| 234.0 | 620           | 25       | 2.6 |
| 232.0 | 660           | 25       | 2.6 |
| 230.0 | 960           | 33       | 2.6 |
| 228.0 | 1100          | 33       | 2.6 |
| 226.0 | 1900          | 33       | 2.6 |
| 224.0 | 1100          | 33       | 2.6 |
| 222.0 | 780           | 30       | 2.6 |
| 221.0 | 970           | 33       | 2.6 |
| 219.5 | 1800          | 120      | 2.6 |
| 218.0 | 1400          | 120      | 2.6 |
| 216.5 | 2100          | 150      | 2.6 |
| 215.0 | 2500          | 150      | 2.6 |
| 213.5 | 3200          | 150      | 2.6 |
| 212.0 | 3300          | 150      | 2.6 |
| 210.5 | 3500          | 150      | 2.6 |
| 208.5 | 4000          | 150      | 2.6 |
| 208.0 | 3300          | 150      | 2.6 |
| 206.0 | 3300          | 150      | 2.6 |
| 200.0 | 3300          | 150      | 2.6 |

Tableau 1 - Profil pressiométrique et qs

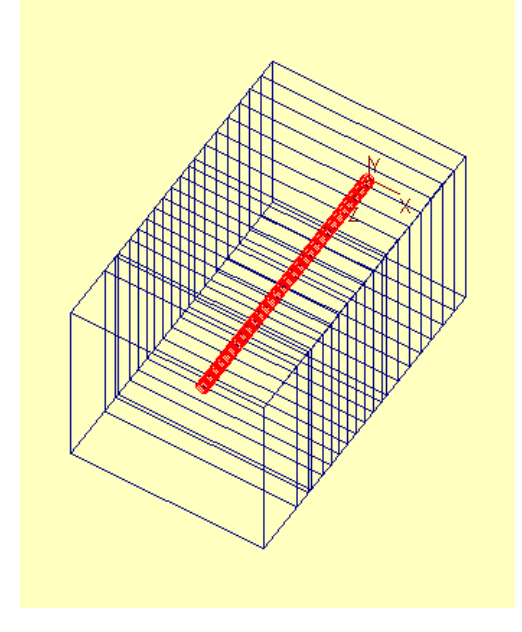

Figure K.17 : Exemple 1

### K.3.1.2 Saisie des données

#### • Ouverture de FOXTA

1°) Entrer et valider les données concernant le projet dans la fenêtre "Titre - n° Affaire - Commentaires".

| 🚻 Titre - n*Affaire - Co   | ommentaires          |            |           | × |
|----------------------------|----------------------|------------|-----------|---|
| Numéro d'affaire :         | FONDPROF.1           |            |           |   |
| Titre général du projet :  | Exemple de fondation | n profonde |           |   |
| Commentaire 1 :            | Pieu de 30 m         |            |           |   |
| Commentaire 2 :            | Diamètre de 0.6 m    |            |           |   |
|                            |                      |            |           | _ |
| Choix de l'unité principak | e de travail :       | C MPa      | ⊙ kPa     |   |
| Valider                    |                      | Annuler e  | t Quitter |   |

Figure K.18 : Titre - n° Affaire - Commentaires

2°) La fenêtre "Base de données des caractéristiques des couches de sol" apparaît. Dans cet exemple, elle ne sera pas utilisée. Cliquer sur le bouton

A présent, la fenêtre principale ne contient plus que la fenêtre de "Graphique Tridimensionnel" et celle du "Pilotage graphique 3D".

#### ♦ Nouveau Module

3°) Créer un module FONDPROF dans ce nouveau projet en cliquant sur le menu "Modules" puis "Nouveau module". La fenêtre "Enregistrer sous..." apparaît. Introduire un nom et un chemin de sauvegarde puis valider.

4°) La fenêtre "Choix du module de calcul" s'affiche alors. Cliquer sur l'image correspondant à FONDPROF.

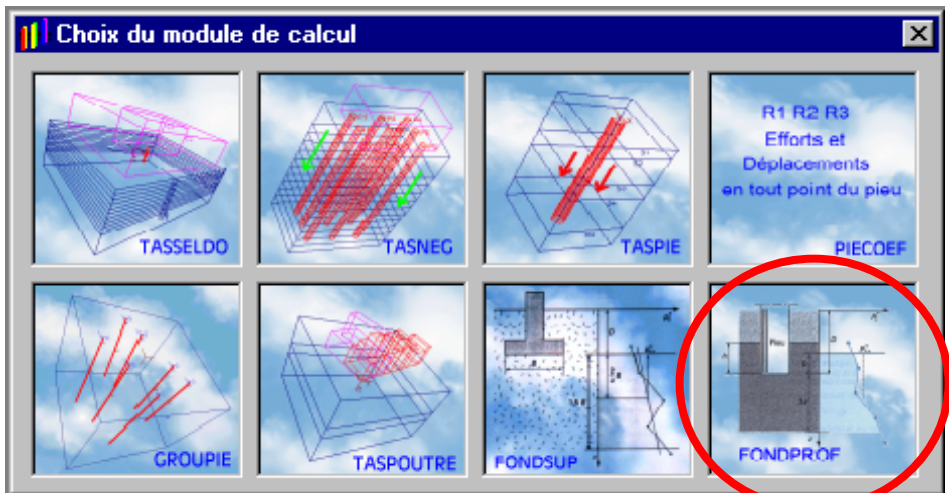

Figure K.19 : Choix du module de calcul

La fenêtre FONDPROF apparaît alors. Avant d'exécuter un calcul FONDPROF, il est nécessaire de compléter les différents onglets.

#### • Fenêtre FONDPROF

5°) Le premier onglet, nommé "Paramètres généraux", contient :

- le titre : pour cet exemple on notera simplement "Exemple 1"
- la géométrie du pieu et notamment :
  - sa forme : Circulaire
  - son type : Pieu
  - son mode de refoulement : ne refoulant pas le sol
  - son diamètre : 0.6 m
  - la cote de référence de la tête : 238

| orrections géométriques et discrétisation<br>du calcul                                      | Afficher les Résultats              |
|---------------------------------------------------------------------------------------------|-------------------------------------|
| Paramètres généraux                                                                         | Caractéristiques des couches de sol |
| - Titre                                                                                     |                                     |
| Exemple 1                                                                                   |                                     |
| Géométrie du pieu       Forme du pieu       © Circulaire       © Quelconque       © Micropi | eu C Dui                            |
| Diamètre du pieu : 0.6 m<br>Cote de référence de<br>la tête du pieu : 238                   |                                     |
| Valider Annuler                                                                             | Précédent Suivant                   |

Figure K.20 : Onglet "Paramètres généraux"

6°) A chaque clic sur le bouton [Valider], la représentation graphique est mise à jour en fonction des nouvelles données introduites.

7°) Le second onglet concerne la définition des caractéristiques mécaniques des couches de sols. On se propose d'introduire manuellement dans cet exemple le profil pressiométrique et de frottement décrivant les couches de sols concernées.

8°) Pour introduire les valeurs pressiométriques, double-cliquer dans la première colonne "Nom de la couche". La boîte de dialogue "Famille des couches de sols" apparaît et permet de sélectionner une couche.

Dans notre cas, sélectionner "Couche indépendante" et valider. Nous avons choisi de nous affranchir de la base de données des caractéristiques de sols. Compléter le reste de la ligne avec les valeurs de Z, pl\*, qs et kp correspondantes. Si nécessaire, utiliser les assistants proposés dans cette fenêtre.

|    | du calcul<br>Paramètres généraux | Car      | Afficher les Résultats Caractéristiques des couches sol |             |          |          |
|----|----------------------------------|----------|---------------------------------------------------------|-------------|----------|----------|
| N* | Nom de la couche                 | z        | pl*<br>(kPa)                                            | qs<br>(kPa) | kp       | -        |
| 1  | Couche indépendante              | 236      | 370                                                     | 20          | 2.6      |          |
| 2  | Couche indépendante              | 234      | 620                                                     | 25          | 2.6      |          |
| 3  | Couche indépendante              | 232      | 660                                                     | 25          | 2.6      |          |
| 4  | Couche indépendante              | 230      | 960                                                     | 33          | 2.6      |          |
| 5  | Couche indépendante              | 228      | 1100                                                    | 33          | 2.6      |          |
| 6  | Couche indépendante              | 226      | 1900                                                    | 33          | 2.6      |          |
| 7  | Couche indépendante              | 224      | 1100                                                    | 33          | 2.6      | <b>-</b> |
| •  |                                  |          |                                                         |             |          |          |
| [  | Assistant pour qs                | Importer | données                                                 | pressiom    | étrique: | s        |
|    | Assistant pour kp                | 🗖 Discré | tisation                                                |             |          |          |

9°) Répéter l'opération autant de fois qu'il y a de données à introduire.

Figure K.21 : Onglet "Caractéristiques des couches de sol"

 $10^{\circ}$ ) Le troisième Onglet permet de définir les corrections géométriques et le nombre de pas de discrétisation pour le calcul. On choisira ici NPAS = 100. Le calcul sera mené selon le Fascicule 62.

| Paramètres généraux                                     | Caractéristiques des couches de sol           |  |
|---------------------------------------------------------|-----------------------------------------------|--|
| Corrections géométriques et<br>discrétisation du calcul | Afficher les Résultats                        |  |
| Discrétisation du calcul                                | Correction pour profilé                       |  |
| Nombre de pas : 100                                     |                                               |  |
|                                                         |                                               |  |
|                                                         |                                               |  |
| Calcul selon le :<br>© Fascicule 62                     | Aide : Calcul des valeurs<br>de Qmax et Qmin. |  |

Figure K.22 : Onglet "Corrections géométriques et discrétisation"

11°) Le quatrième onglet concerne les critères d'arrêt du calcul. Dans cet exemple le critère concerne la longueur du pieu. On choisira H = 30 m. Par défaut, le cas de charge actif est le cas de charge n°1 (onglet vertival).

| FON         | NDPROF : Calcul de Portance - F                                                                                           | ondations Profondes                 |  |
|-------------|----------------------------------------------------------------------------------------------------|-------------------------------------|--|
|             | Paramètres généraux                                                                                                    | Caractéristiques des couches de sol |  |
| Corre       | ctions géométriques et discrétisation<br>du calcul                                                                        | Afficher les Résultats              |  |
| 1 2 3 4 5 6 | Critère d'arrêt du calcul<br>Contrainte maximale<br>dans le pieu (kPa) :<br>C Charge Qmax (kN) :<br>C Longueur du pieu 30 |                                     |  |
| Ţ           | Calculer                                                                                                    | Afficher les résultats              |  |
| 8 9 10      | Valider Annuler                                                                                                    | Précédent Suivant                   |  |

Figure K.23 : Onglet "Calcul"

12°) Les onglets verticaux permettent de rentrer plusieurs cas de charge. On va donc choisir un deuxième critère de contrôle de calcul. On choisira Qmax=2500 kN que l'on implémentera dans l'onglet vertical n°2.

| FONDPROF : Calcul de Portance - F                                                                                                    | ondations Profondes                                                                                                    |  |
|----------------------------------------------------------------------------------------------------|----------------------------------------------------------------------------------------------------|--|
| Paramètres généraux                                                                                                    | Caractéristiques des couches de sol                                                                                                    |  |
| Corrections géométriques et discrétisation<br>du calcul                                                                                                    | Afficher les Résultats                                                                                                    |  |
| 1     Critère d'arrêt du calcul       2     Contrainte maximale<br>dans le pieu (kPa) :       3     Charge Qmax (kN) : [2500]       4     Congueur du pieu       5     Image Qmax (kn) : [2500] | Appliquer le critère sur :<br>C ELU - Comb. fondamentales<br>C ELU - Comb. accidentelles<br>C ELS - Comb. rares<br>C ELS - Comb q. permanentes |  |
| 7 Calculer                                                                                                    | Afficher les résultats                                                                                                    |  |
| 9 Valider Annuler                                                                                                    | Précédent Suivant                                                                                                    |  |

Figure K.24 : Onglet "Calcul" – Deuxième cas de charge

13°) Cliquer sur le bouton [Calculer] pour évaluer l'ensemble des valeurs admissibles de chargements du pieu.

14°) Pour exploiter les résultats, utiliser le bouton [Afficher les Résultats], puis les différents onglets de la fenêtre des résultats. Les figures suivantes illustrent les résultats de cet exemple.

| Tablesist Résultat       Tichier des<br>résultats       Graphiques cumulé       Graphiques détaillés         Cas de Charge N° 1<br>DONNEES                                                                                                    | 📔 Exemple 1 - (                                                                                                    | 08/12/03 18:24                   | 1:20             |                      |                                          |          |  |  |  |  |  |
|----------------------------------------------------------------------------------------------------|----------------------------------------------------------------------------------------------------|----------------------------------|------------------|----------------------|------------------------------------------|----------|--|--|--|--|--|
| Cas de Charge № 1         ▲           DONNEES         Caractéristiques de la fondation         Fondation profonde du Type Pieu ne refoulant pas le sol.           Pieu circulaire :         Diamètre :         0.6 m.           Pas de correction géométrique sur le pieu.         Caractéristiques des couches           Cote Z         (p1-p0)         qs         kp         Nom de la couche           236.00         370.00         20.00         2.60         Couche indépendante           236.00         370.00         20.00         2.60         Couche indépendante           236.00         370.00         20.00         2.60         Couche indépendante           236.00         370.00         20.00         2.60         Couche indépendante           236.00         370.00         20.00         2.60         Couche indépendante           236.00         370.00         2.60         Couche indépendante           228.00         1 100.00         33.00         2.60         Couche indépendante           228.00         1 100.00         33.00         2.60         Couche indépendante           228.00         1 200.00         2.60         Couche indépendante           228.00         1 300.00         2.60         Couche indépendante                                                                                                    | Tableau Résultat                                                                                                    | Fichier des<br>résultats         | Graphique cumulé | Graphiques détaillé: | •                                        |          |  |  |  |  |  |
| DONNEES           Caractéristiques de la fondation           Fondation profonde du Type Pieu ne refoulant pas le sol.           Pieu circulaire :           Diamètre :         0.6 m.           Pas de correction géométrique sur le pieu.           Caractéristiques des couches           Cote Z         (p1-p0)         qs         kp         Nom de la couche           238.00         270.00         20.00         2.60         Couche indépendante           234.00         620.00         25.00         2.60         Couche indépendante           234.00         620.00         33.00         2.60         Couche indépendante           234.00         620.00         33.00         2.60         Couche indépendante           234.00         620.00         33.00         2.60         Couche indépendante           234.00         620.00         33.00         2.60         Couche indépendante           234.00         100.00         33.00         2.60         Couche indépendante           234.00         100.00         33.00         2.60         Couche indépendante           234.00         100.00         33.00         2.60         Couche indépendante           231.00         2.60         Couche                                                                                                    | Cas de Ch                                                                                                    | arge Nº 1                        |                  |                      |                                          | <u> </u> |  |  |  |  |  |
| Caractéristiques de la fondation         Fondation profonde du Type Pieu ne refoulant pas le sol.         Pieu circulaire :         Diamètre :       0.6 m.         Pas de correction géométrique sur le pieu.         Caractéristiques des couches         Corte Z (p1-p0) (ds kp Nom de la couche indépendante         238.00       2370.00       2.60       Couche indépendante         234.00       660.00       25.00       2.60       Couche indépendante         2324.00       660.00       25.00       2.60       Couche indépendante         224.00       620.00       25.00       2.60       Couche indépendante         224.00       970.00       25.00       2.60       Couche indépendante         224.00       970.00       33.00       2.60       Couche indépendante         224.00       100.00       33.00       2.60       Couche indépendante         224.00       100.00       33.00       2.60       Couche indépendante         224.00       100.00       2.60       Couche indépendante         221.00       970.00       30.00       2.60       Couche indépendante         221.00       100.00       100.00       2.60       Couche indépendante         <                                                                                                    | DONNEE                                                                                                    | DONNEES                          |                  |                      |                                          |          |  |  |  |  |  |
| Fondation profonde du Type Pieu ne refoulant pas le sol.         Pieu circulaire :         Diamètre :       0.6 m.         Pas de correction géométrique sur le pieu.         Caractéristiques des couches         Cote z (p1-p0) qs kp Nom de la couche         (kPa)         2.60         Couche indépendante         238.00         230.00         2.60         Couche indépendante         237.00         2.60         Couche indépendante         237.00         2.60         Couche indépendante         228.00         100.00         28.00         2.60         Couche indépendante         224.00         100.00         28.00         28.00         28.00         28.00         28.00         28.00         28.00         28.00         28.00 <t< td=""><td>Caractérist</td><td colspan="10">Caractéristiques de la fondation</td></t<>                                                                                                    | Caractérist                                                                                                    | Caractéristiques de la fondation |                  |                      |                                          |          |  |  |  |  |  |
| Pieu circulaire:<br>Diamètre: 0.6 m.<br>Pas de correction géométrique sur le pieu.<br>Caractéristiques des couches<br>Cote Z (p1-p0) qs kp Nom de la couche<br>(kPa) (kPa)<br>238.00<br>238.00 250.00 25.00 2.60 Couche indépendante<br>234.00 620.00 25.00 2.60 Couche indépendante<br>232.00 6660.00 25.00 2.60 Couche indépendante<br>232.00 6660.00 33.00 2.60 Couche indépendante<br>232.00 9660.00 33.00 2.60 Couche indépendante<br>222.00 1 100.00 33.00 2.60 Couche indépendante<br>222.00 780.00 33.00 2.60 Couche indépendante<br>222.00 1 20.00 2.60 Couche indépendante<br>222.00 970.00 33.00 2.60 Couche indépendante<br>222.00 970.00 33.00 2.60 Couche indépendante<br>221.00 970.00 33.00 2.60 Couche indépendante<br>221.00 970.00 33.00 2.60 Couche indépendante<br>213.50 1 800.00 120.00 2.60 Couche indépendante<br>214.50 1 800.00 120.00 2.60 Couche indépendante<br>215.50 2 500.00 150.00 2.60 Couche indépendante<br>215.50 2 500.00 150.00 2.60 Couche indépendante<br>206.00 3 300.00 150.00 2.60 Couche indépendante<br>206.00 3 300.00 150.00 2.60 Couche indépendante<br>206.00 3 300.00 150.00 2.60 Couche indépendante<br>206.00 3 300.00 150.00 2.60 Couche indépendante<br>206.00 3 300.00 150.00 2.60 Couche indépendante<br>206.00 3 300.00 150.00 2.60 Couche indépendante<br>206.00 3 300.00 150.00 2.60 Couche indépendante                                                                                                   | Equalation must                                                                                                    | fan de du Tune Die.              |                  |                      |                                          |          |  |  |  |  |  |
| Diamètre :       0.6 m.         Pas de correction géométrique sur le pieu.         Caractéristiques des couches         Cote z (p1-p0) qs kp Nom de la couche (KPa) (kPa)         238.00         238.00         238.00         238.00         238.00         238.00         238.00         238.00         238.00         238.00         238.00         238.00         238.00         238.00         238.00         238.00         238.00         238.00         238.00         238.00         238.00         24.00         28.00         238.00         238.00         238.00         24.00         24.00         28.00         28.00         28.00 <td 2"2"2"2"2"2"2"2"2"2"2"2"2"2"2"2"2"2<="" colspan="2" td=""><td>Pieu circulaire</td><td>ionde da Type Pier</td><td>u në reloulant pas le</td><td>SUI.</td><td></td><td></td></td>                                                                                                    | <td>Pieu circulaire</td> <td>ionde da Type Pier</td> <td>u në reloulant pas le</td> <td>SUI.</td> <td></td> <td></td> |                                  | Pieu circulaire  | ionde da Type Pier   | u në reloulant pas le                    | SUI.     |  |  |  |  |  |
| Pas de correction géométrique sur le pieu.         Correction géométrique sur le pieu.         Caractéristiques des couches         Cote z (p1-p0) (ps kp Nom de la couche indépendante (kPa) (kPa)         238.00         238.00         238.00         238.00         238.00         238.00         220.00         660.0         25.00         2.60         Couche indépendante         232.00         660.00         230.00         28.00         228.00         100.00         33.00         2.60         Couche indépendante         228.00         100.00         33.00         2.60         Couche indépendante         224.00         100.00         3.00         2.60         Couche indépendante         2.60                                                                                                    |                                                                                                    | , .<br>Diamètre :                | 0.6 m            |                      |                                          |          |  |  |  |  |  |
| Caractéristiques des couches         Cote Z       (p1-p0)       q5       kp       Nom de la couche         238.00       370.00       20.00       2.60       Couche indépendante         234.00       620.00       25.00       2.60       Couche indépendante         232.00       660.00       25.00       2.60       Couche indépendante         230.00       960.00       33.00       2.60       Couche indépendante         232.00       660.00       33.00       2.60       Couche indépendante         232.00       960.00       33.00       2.60       Couche indépendante         232.00       960.00       33.00       2.60       Couche indépendante         228.00       1 900.00       33.00       2.60       Couche indépendante         224.00       1 900.00       33.00       2.60       Couche indépendante         221.00       970.00       33.00       2.60       Couche indépendante         218.00       1 800.00       120.00       2.60       Couche indépendante         218.00       2 90.00       150.00       2.60       Couche indépendante         215.00       2 90.00       150.00       2.60       Couche indépendante         2                                                                                                    | Pas de correc                                                                                                    | tion aéométrique s               | sur le pieu.     |                      |                                          |          |  |  |  |  |  |
| Caractéristiques des couches         Cote z       (p1-p0)<br>(kPa)       qs<br>(kPa)       kp       Nom de la couche         236.00       370.00       20.00       2.60       Couche indépendante         236.00       370.00       20.00       2.60       Couche indépendante         237.00       660.00       25.00       2.60       Couche indépendante         230.00       960.00       33.00       2.60       Couche indépendante         228.00       1 900.00       33.00       2.60       Couche indépendante         228.00       1 900.00       33.00       2.60       Couche indépendante         228.00       1 900.00       33.00       2.60       Couche indépendante         228.00       1 900.00       33.00       2.60       Couche indépendante         221.00       780.00       30.00       2.60       Couche indépendante         221.00       780.00       100.00       2.60       Couche indépendante         213.50       1 800.00       120.00       2.60       Couche indépendante         213.50       2 100.00       150.00       2.60       Couche indépendante         213.50       3 200.00       150.00       2.60       Couche indépendante                                                                                                    |                                                                                                    |                                  |                  |                      |                                          |          |  |  |  |  |  |
| Caractéristiques des couches           Cote Z         (p1-p0)<br>(kPa)         gs         kp         Nom de la couche           238.00         370.00         20.00         2.60         Couche indépendante           234.00         620.00         25.00         2.60         Couche indépendante           230.00         960.00         25.00         2.60         Couche indépendante           230.00         960.00         33.00         2.60         Couche indépendante           230.00         100.00         33.00         2.60         Couche indépendante           228.00         1 100.00         33.00         2.60         Couche indépendante           224.00         1 900.00         33.00         2.60         Couche indépendante           224.00         1 900.00         33.00         2.60         Couche indépendante           224.00         780.00         30.00         2.60         Couche indépendante           219.50         1 800.00         120.00         2.60         Couche indépendante           219.50         1 800.00         150.00         2.60         Couche indépendante           215.00         2 500.00         150.00         2.60         Couche indépendante           215.05                                                                                                    |                                                                                                    |                                  |                  |                      |                                          |          |  |  |  |  |  |
| Cote Z         (p1-p0)<br>(kPa)         qs         kp         Nom de la couche           238.00         370.00         20.00         2.60         Couche indépendante           234.00         620.00         25.00         2.60         Couche indépendante           232.00         660.00         25.00         2.60         Couche indépendante           230.00         960.00         33.00         2.60         Couche indépendante           228.00         1 100.00         33.00         2.60         Couche indépendante           224.00         1 200.00         33.00         2.60         Couche indépendante           224.00         1 900.00         33.00         2.60         Couche indépendante           224.00         1 800.00         22.60         Couche indépendante           221.00         780.00         30.00         2.60         Couche indépendante           211.50         1 800.00         120.00         2.60         Couche indépendante           213.50         2 100.00         150.00         2.60         Couche indépendante           214.50         3 300.00         150.00         2.60         Couche indépendante           215.50         3 300.00         150.00         2.60                                                                                                    | Caractérist                                                                                                    | tiques des coι                   | uches            |                      |                                          |          |  |  |  |  |  |
| Cote Z       (p1-p0)<br>(kPa)       qs<br>(kPa)       kp       Nom de la couche         238.00       236.00       370.00       20.00       2.60       Couche indépendante         234.00       620.00       25.00       2.60       Couche indépendante         232.00       660.00       25.00       2.60       Couche indépendante         230.00       960.00       33.00       2.60       Couche indépendante         232.00       100.00       33.00       2.60       Couche indépendante         228.00       1 100.00       33.00       2.60       Couche indépendante         228.00       1 900.00       33.00       2.60       Couche indépendante         224.00       1 100.00       33.00       2.60       Couche indépendante         224.00       780.00       30.00       2.60       Couche indépendante         219.50       1 800.00       120.00       2.60       Couche indépendante         218.50       1 400.00       120.00       2.60       Couche indépendante         215.50       2 500.00       150.00       2.60       Couche indépendante         215.50       3 300.00       150.00       2.60       Couche indépendante         215.50       3                                                                                                    |                                                                                                    |                                  |                  |                      |                                          |          |  |  |  |  |  |
| '(kPa)'         (kPa)           238.00         270.00         20.00         2.60         Couche indépendante           234.00         620.00         25.00         2.60         Couche indépendante           232.00         660.00         25.00         2.60         Couche indépendante           232.00         960.00         33.00         2.60         Couche indépendante           228.00         1 100.00         33.00         2.60         Couche indépendante           228.00         1 100.00         33.00         2.60         Couche indépendante           224.00         1 900.00         33.00         2.60         Couche indépendante           224.00         1 000.00         33.00         2.60         Couche indépendante           221.00         780.00         33.00         2.60         Couche indépendante           219.50         1 800.00         120.00         2.60         Couche indépendante           218.50         1 400.00         150.00         2.60         Couche indépendante           215.50         3 200.00         150.00         2.60         Couche indépendante           215.50         3 300.00         150.00         2.60         Couche indépendante <t< td=""><td>Cote Z</td><td>(p1-p0)</td><td>as</td><td>kp N</td><td>om de la couche</td><td>•</td></t<>                                                                                                    | Cote Z                                                                                                    | (p1-p0)                          | as               | kp N                 | om de la couche                          | •        |  |  |  |  |  |
| 238.00<br>236.00 370.00 20.00 2.60 Couche indépendante<br>232.00 660.00 25.00 2.60 Couche indépendante<br>232.00 960.00 33.00 2.60 Couche indépendante<br>228.00 1 100.00 33.00 2.60 Couche indépendante<br>228.00 1 100.00 33.00 2.60 Couche indépendante<br>224.00 1 100.00 33.00 2.60 Couche indépendante<br>224.00 780.00 30.00 2.60 Couche indépendante<br>221.00 970.00 33.00 2.60 Couche indépendante<br>218.50 1 800.00 120.00 2.60 Couche indépendante<br>218.50 1 800.00 120.00 2.60 Couche indépendante<br>218.50 1 800.00 120.00 2.60 Couche indépendante<br>218.50 3 200.00 150.00 2.60 Couche indépendante<br>215.50 3 200.00 150.00 2.60 Couche indépendante<br>215.50 3 200.00 150.00 2.60 Couche indépendante<br>215.50 3 500.00 150.00 2.60 Couche indépendante<br>216.50 3 500.00 150.00 2.60 Couche indépendante<br>216.50 3 300.00 150.00 2.60 Couche indépendante<br>216.50 3 300.00 150.00 2.60 Couche indépendante<br>216.50 3 300.00 150.00 2.60 Couche indépendante<br>216.50 3 300.00 150.00 2.60 Couche indépendante<br>216.50 3 300.00 150.00 2.60 Couche indépendante<br>216.50 3 300.00 150.00 2.60 Couche indépendante<br>208.50 4 000.00 150.00 2.60 Couche indépendante<br>208.00 3 300.00 150.00 2.60 Couche indépendante<br>206.00 3 300.00 150.00 2.60 Couche indépendante<br>206.00 3 300.00 150.00 2.60 Couche indépendante<br>206.00 3 300.00 150.00 2.60 Couche indépendante<br>206.00 3 300.00 150.00 2.60 Couche indépendante<br>206.00 3 300.00 150.00 2.60 Couche indépendante<br>206.00 3 300.00 150.00 2.60 Couche indépendante<br>206.00 3 300.00 150.00 2.60 Couche indépendante<br>206.00 3 300.00 150.00 2.60 Couche indépendante<br>208.50 4 000.00 150.00 2.60 Couche indépendante<br>208.00 3 300.00 150.00 2.60 Couche indépendante<br>208.00 3 300.00 150.00 2.60 Couche indépendante<br>208.50 4 000.00 150.00 2.60 Couche indépendante<br>208.50 4 000.00 150.00 2.60 Couche indépendante<br>208.50 4 000.00 150.00 2.60 Couche indépendante<br>208.50 4 000.00 150.00 2.60 Couche indépendante<br>208.50 4 000.00 150.00 2.60 Couche indépendante<br>208.50 4 000.00 150.00 2.60 Couche indépendante<br>208.50 4 000.00 150.00 2.60 Couche indépendant |                                                                                                    | (kPa)                            | (kPa)            |                      |                                          |          |  |  |  |  |  |
| 236.00 370.00 20.00 2.60 Couche indépendante<br>234.00 620.00 25.00 2.60 Couche indépendante<br>232.00 960.00 33.00 2.60 Couche indépendante<br>228.00 1 100.00 33.00 2.60 Couche indépendante<br>226.00 1 900.00 33.00 2.60 Couche indépendante<br>224.00 1 100.00 33.00 2.60 Couche indépendante<br>222.00 970.00 33.00 2.60 Couche indépendante<br>223.00 970.00 30.00 2.60 Couche indépendante<br>218.00 1 400.00 120.00 2.60 Couche indépendante<br>218.00 1 400.00 120.00 2.60 Couche indépendante<br>218.00 2 500.00 150.00 2.60 Couche indépendante<br>213.50 3 300.00 150.00 2.60 Couche indépendante<br>213.50 3 300.00 150.00 2.60 Couche indépendante<br>213.50 3 300.00 150.00 2.60 Couche indépendante<br>212.00 3 300.00 150.00 2.60 Couche indépendante<br>213.50 3 300.00 150.00 2.60 Couche indépendante<br>213.50 3 300.00 150.00 2.60 Couche indépendante<br>208.00 3 300.00 150.00 2.60 Couche indépendante<br>208.0 | 238.00                                                                                                    |                                  |                  |                      |                                          |          |  |  |  |  |  |
| 232.00       620.00       25.00       2.60       Couche independante         230.00       960.00       33.00       2.60       Couche independante         228.00       1 100.00       33.00       2.60       Couche independante         226.00       1 900.00       33.00       2.60       Couche independante         226.00       1 900.00       33.00       2.60       Couche independante         226.00       1 900.00       33.00       2.60       Couche independante         224.00       780.00       30.00       2.60       Couche independante         221.00       970.00       33.00       2.60       Couche independante         219.50       1 800.00       120.00       2.60       Couche independante         218.00       1 400.00       120.00       2.60       Couche independante         215.50       2 100.00       150.00       2.60       Couche independante         213.50       3 300.00       150.00       2.60       Couche independante         210.50       3 300.00       150.00       2.60       Couche independante         208.00       3 300.00       150.00       2.60       Couche independante         208.00       3 300.00                                                                                                    | 236.00                                                                                                    | 370.00                           | 20.00 2          | .60 0                | ouche indépendante                       |          |  |  |  |  |  |
| 230.00 960.00 33.00 2.60 Couche indépendante<br>228.00 1 100.00 33.00 2.60 Couche indépendante<br>224.00 1 100.00 33.00 2.60 Couche indépendante<br>224.00 780.00 30.00 2.60 Couche indépendante<br>221.00 970.00 30.00 2.60 Couche indépendante<br>211.00 970.00 30.00 2.60 Couche indépendante<br>218.50 1 800.00 120.00 2.60 Couche indépendante<br>216.50 2 100.00 150.00 2.60 Couche indépendante<br>213.50 3 200.00 150.00 2.60 Couche indépendante<br>212.00 3 300.00 150.00 2.60 Couche indépendante<br>212.00 3 300.00 150.00 2.60 Couche indépendante<br>212.00 3 300.00 150.00 2.60 Couche indépendante<br>208.00 3 300.00 150.00 2.60 Couche indépendante<br>208.00 3 300.00 150.00 2.60 Couche indépendante                                                                                                    | 232.00                                                                                                    | 660.00                           | 25.00 2          | .60 C                | ouche indépendante                       |          |  |  |  |  |  |
| 228.00       1 100.00       33.00       2.60       Couche indépendante         224.00       1 000.00       33.00       2.60       Couche indépendante         224.00       1 000.00       33.00       2.60       Couche indépendante         224.00       780.00       33.00       2.60       Couche indépendante         221.00       970.00       33.00       2.60       Couche indépendante         219.50       1 800.00       120.00       2.60       Couche indépendante         218.50       1 400.00       120.00       2.60       Couche indépendante         218.50       1 400.00       150.00       2.60       Couche indépendante         218.50       2 500.00       150.00       2.60       Couche indépendante         213.50       3 200.00       150.00       2.60       Couche indépendante         213.50       3 300.00       150.00       2.60       Couche indépendante         210.50       3 300.00       150.00       2.60       Couche indépendante         208.50       4 000.00       150.00       2.60       Couche indépendante         206.00       3 300.00       150.00       2.60       Couche indépendante         206.00       3 300.00                                                                                                    | 230.00                                                                                                    | 960.00                           | 33.00 2          | .60 C                | ouche indépendante                       |          |  |  |  |  |  |
| 222.00 780.00 33.00 2.60 Couche indépendante<br>222.00 780.00 33.00 2.60 Couche indépendante<br>221.00 970.00 33.00 2.60 Couche indépendante<br>218.50 1 800.00 120.00 2.60 Couche indépendante<br>218.50 2 100.00 120.00 2.60 Couche indépendante<br>215.00 2 500.00 150.00 2.60 Couche indépendante<br>213.50 3 200.00 150.00 2.60 Couche indépendante<br>212.00 3 300.00 150.00 2.60 Couche indépendante<br>213.50 3 200.00 150.00 2.60 Couche indépendante<br>213.50 3 200.00 150.00 2.60 Couche indépendante<br>213.50 3 300.00 150.00 2.60 Couche indépendante<br>210.50 3 300.00 150.00 2.60 Couche indépendante<br>208.50 4 000.00 150.00 2.60 Couche indépendante<br>206.00 3 300.00 150.00 2.60 Couche indépendante<br>200.00 3 300.00 150.00 2.60 Couche indépendante<br>200.00 3 300.00 150.00 2.60 Couche indépendante<br>200.00 3 300.00 150.00 2.60 Couche indépendante<br>200.00 3 300.00 150.00 2.60 Couche indépendante<br>200.00 3 300.00 150.00 2.60 Couche indépendante<br>200.00 3 300.00 150.00 2.60 Couche indépendante<br>200.00 3 300.00 150.00 2.60 Couche indépendante<br>200.00 3 300.00 150.00 2.60 Couche indépendante<br>200.00 3 300.00 150.00 2.60 Couche indépendante<br>200.00 3 00.00 150.00 2.60 Couche indépendante<br>200.00 3 00.00 150.00 2.60 Couche indépendante<br>200.00 3 00.00 150.00 2.60 Couche indépendante<br>200.00 3 00.00 150.00 2.60 Couche indépendante<br>200.00 3 00.00 150.00 2.60 Couche indépendante<br>200.00 3 00.00 150.00 2.60 Couche indépendante<br>200.00 3 00.00 150.00 2.60 Couche indépendante<br>200.00 3 00.00 150.00 2.60 Couche indépendante<br>200.00 3 00.00 150.00 2.60 Couche indépendante                                                                                                    | 228.00                                                                                                    | 1 100.00                         | 33.00 2          | .60 C                | ouche indépendance                       |          |  |  |  |  |  |
| 222.00 780.00 30.00 2.60 Couche independante<br>219.00 970.00 33.00 2.60 Couche indépendante<br>219.00 1 400.00 120.00 2.60 Couche indépendante<br>216.00 2 500.00 150.00 2.60 Couche indépendante<br>215.00 2 500.00 150.00 2.60 Couche indépendante<br>213.50 3 200.00 150.00 2.60 Couche indépendante<br>210.50 3 300.00 150.00 2.60 Couche indépendante<br>208.00 3 300.00 150.00 2.60 Couche indépendante<br>208.00 3 300.00 150.00 2.60 Couche indépendante                                                                                                    | 224.00                                                                                                    | 1 100.00                         | 33.00 2          | .60 C                | ouche indépendante                       |          |  |  |  |  |  |
| 213.50       1 800.00       120.00       2.60       Couche indépendante         218.50       1 400.00       120.00       2.60       Couche indépendante         218.50       1 400.00       120.00       2.60       Couche indépendante         218.50       2 100.00       150.00       2.60       Couche indépendante         213.50       3 200.00       150.00       2.60       Couche indépendante         212.00       3 300.00       150.00       2.60       Couche indépendante         210.50       3 500.00       150.00       2.60       Couche indépendante         208.00       3 300.00       150.00       2.60       Couche indépendante         208.00       3 300.00       150.00       2.60       Couche indépendante         208.00       3 300.00       150.00       2.60       Couche indépendante         200.00       3 300.00       150.00       2.60       Couche indépendante         200.00       3 300.00       150.00       2.60       Couche indépendante         200.00       3 300.00       150.00       2.60       Couche indépendante         200.00       3 300.00       150.00       2.60       Couche indépendante         200.00       3 300                                                                                                    | 222.00                                                                                                    | 780.00                           | 30.00 2          | .60 C                | ouche indépendante<br>ouche indépendante |          |  |  |  |  |  |
| 218.00 1 400.00 120.00 2.60 Couche indépendante<br>218.50 2 100.00 150.00 2.60 Couche indépendante<br>215.50 2 500.00 150.00 2.60 Couche indépendante<br>213.50 3 200.00 150.00 2.60 Couche indépendante<br>212.00 3 300.00 150.00 2.60 Couche indépendante<br>208.50 4 000.00 150.00 2.60 Couche indépendante<br>208.00 3 300.00 150.00 2.60 Couche indépendante<br>206.00 3 300.00 150.00 2.60 Couche indépendante<br>200.00 3 300.00 150.00 2.60 Couche indépendante<br>200.00 3 300.00 150.00 2.60 Couche indépendante<br>200.00 3 300.00 150.00 2.60 Couche indépendante<br>200.00 3 300.00 150.00 2.60 Couche indépendante<br>200.00 3 300.00 150.00 2.60 Couche indépendante<br>200.00 3 000.00 150.00 2.60 Couche indépendante<br>200.00 3 000.00 150.00 2.60 Couche indépendante<br>200.00 Couche indépendante<br>200.00 Couche indépendante<br>200.00 Couche indépendante<br>Charge N° 1 ≫ Quitter                                                                                                    | 219.50                                                                                                    | 1 800.00                         | 120.00 2         | .60 C                | ouche indépendante                       |          |  |  |  |  |  |
| 215.00       2 100.00       150.00       2.60       Couche independance         215.00       2 500.00       150.00       2.60       Couche independante         212.00       3 300.00       150.00       2.60       Couche independante         210.50       3 500.00       150.00       2.60       Couche independante         210.50       3 500.00       150.00       2.60       Couche independante         208.00       3 300.00       150.00       2.60       Couche independante         206.00       3 300.00       150.00       2.60       Couche independante         206.00       3 300.00       150.00       2.60       Couche independante         200.00       3 300.00       150.00       2.60       Couche independante         200.00       3 300.00       150.00       2.60       Couche independante         200.00       3 300.00       150.00       2.60       Couche independante                                                                                                    | 218.00                                                                                                    | 1 400.00                         | 120.00 2         | .60 C                | ouche indépendante                       |          |  |  |  |  |  |
| 213:50 3 200:00 150:00 2:60 Couche indépendante<br>212:00 3 300:00 150:00 2:60 Couche indépendante<br>210:50 3 500:00 150:00 2:60 Couche indépendante<br>208:00 3 300:00 150:00 2:60 Couche indépendante<br>208:00 3 300:00 150:00 2:60 Couche indépendante<br>206:00 3 300:00 150:00 2:60 Couche indépendante<br>206:00 3 300:00 150:00 2:60 Couche indépendante<br>200:00 3 300:00 150:00 2:60 Couche indépendante<br>200:00 3 300:00 150:00 2:60 Couche indépendante                                                                                                    | 216.50                                                                                                    | 2 100.00                         | 150.00 2         | .60 C                | ouche indépendante<br>ouche indépendante |          |  |  |  |  |  |
| 212.00 3 300.00 150.00 2.60 Couche independante<br>210.50 3 500.00 150.00 2.60 Couche indépendante<br>208.00 3 300.00 150.00 2.60 Couche indépendante<br>208.00 3 300.00 150.00 2.60 Couche indépendante<br>200.00 3 300.00 150.00 2.60 Couche indépendante<br>200.00 3 300.00 150.00 2.60 Couche indépendante                                                                                                    | 213.50                                                                                                    | 3 200.00                         | 150.00 2         | .60 C                | ouche indépendante                       |          |  |  |  |  |  |
| 208.50         4 000.00         150.00         2.60         Couche Independante           208.00         3 300.00         150.00         2.60         Couche Independante           206.00         3 300.00         150.00         2.60         Couche Independante           200.00         3 300.00         150.00         2.60         Couche Independante           200.00         3 300.00         150.00         2.60         Couche Independante           200.00         3 300.00         150.00         2.60         Couche Independante           200.00         3 300.00         150.00         2.60         Couche Independante           200.00         3 300.00         150.00         2.60         Couche Independante           200.00         3 300.00         150.00         2.60         Couche Independante           200.00         3 300.00         150.00         2.60         Couche Independante           200.00         3 300.00         150.00         2.60         Couche Independante           200.00         3 300.00         150.00         2.60         Couche Independante                                                                                                    | 212.00                                                                                                    | 3 300.00                         | 150.00 2         | .60 C                | ouche indépendante                       |          |  |  |  |  |  |
| 208.00 3 300.00 150.00 2.60 Couche indépendante<br>206.00 3 300.00 150.00 2.60 Couche indépendante<br>200.00 3 300.00 150.00 2.60 Couche indépendante<br>                                                                                                    | 208.50                                                                                                    | 4 000.00                         | 150.00 2         | .60 C                | ouche indépendante                       |          |  |  |  |  |  |
| Imprimer         Couche indépendance           Imprimer         Couche indépendance                                                                                                    | 208.00                                                                                                    | 3 300.00                         | 150.00 2         | .60 0                | ouche indépendante                       |          |  |  |  |  |  |
| Imprimer         ≪         Charge N° 1 ≫         Quitter                                                                                                    | 200.00                                                                                                    | 3 300.00                         | 150.00 2         | .60 C                | ouche indépendante                       |          |  |  |  |  |  |
| Imprimer Charge N° 1 >> Quitter                                                                                                    | J                                                                                                    |                                  |                  |                      |                                          | <b>_</b> |  |  |  |  |  |
| Imprimer Charge N° 1 Quitter                                                                                                    |                                                                                                    | 1                                |                  |                      |                                          |          |  |  |  |  |  |
|                                                                                                    | Imprimer                                                                                                    | J                                |                  |                      | Charge N° 1 🔛                            | Quitter  |  |  |  |  |  |

 $Figure \ K.25a: R\acute{e}sultats \ des \ calculs \ FONDPROF-Fichier \ de \ r\acute{e}sultats \ pour \ le \ cas \ de \ charge \ n^\circ 1$ 

Il est possible de visualiser les différents cas de charge. Pour passer d'un cas de charge à l'autre, il suffit de cliquer sur les boutons 🗺 ou 🕮 des

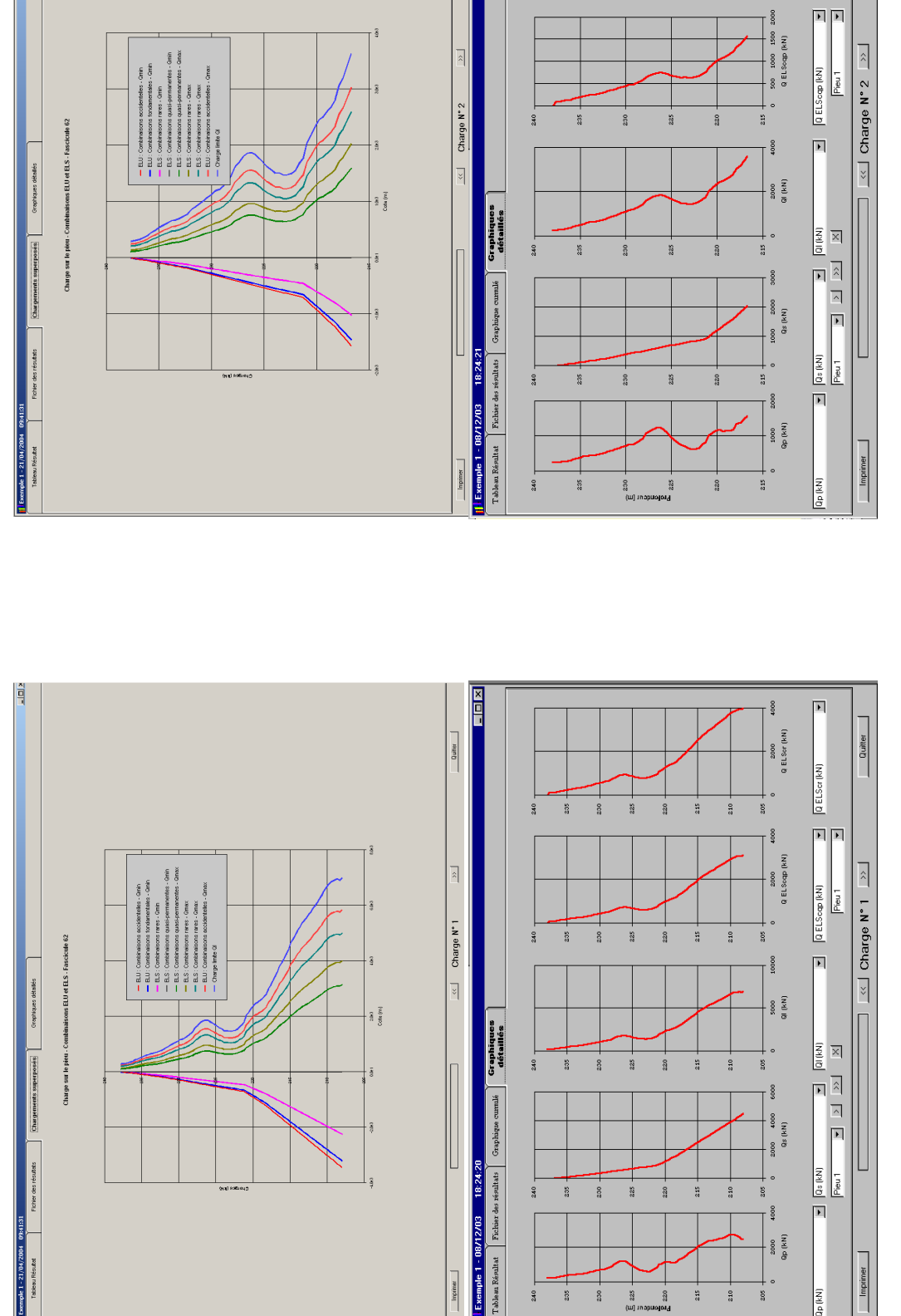

Figure K.25b : Résultats des calculs FONDPROF - Différents cas de charge

F

Q ELScr (kN)

1000 2000 9 EL Sor (kN)

Quitter

Partie K : Module FONDPROF - p. 30

figures K.25a et K.25b.

## K.4. CONSTITUTION DU FICHIER FONDPROF

Le fichier de données doit porter le nom "nomdefichier.fdp". Les paramètres à introduire sont présentés ci-après. Ils doivent être entrés dans l'ordre.

**TITRE** Titre de l'étude

#### ■ FORME TYPE REFOUL

FORME = 0 - pieu circulaire FORME = 1 - pieu quelconque TYPE = 0 - pieu TYPE = 1 - micropieu REFOUL = 0 - pieu ne refoule pas le sol REFOUL = 1 - Pieu refoule le sol

Si FORME = 0

■ DIAMETRE

Si FORME = 1

#### ■ PERIMETRE SECTION

#### ■ COTEREF PAS Cote de référence de la tête du pieu et Nombre de pas de calcul

■ NBC Nombre de couches de sols

BNC fois

## ■ Z PL QS KP NUC

Z : cote du fond de la couche

PL : (pl-p0) pression limite nette de la couche de sol

- QS : Frottement latéral unitaire de la couche de sol
- KP : Facteur de portance pour la couche
- NUC : Numéro de la couche dans la base de données des couches
- **CRIT EL** Critère d'arrêt du calcul et Etat limite concerné
  - CRIT = 0 Contrainte limite dans le pieu
  - CRIT = 1 Charge limite dans le pieu
  - CRIT = 2 Longueur du pieu fixée
  - EL = 0 pas de critère d'arrêt sur état limite
  - EL = 1 critère d'arrêt = ELU Combinaisons fondamentales
  - EL = 2 critère d'arrêt = ELU Combinaisons accidentelles
  - EL = 3- critère d'arrêt = ELS Combinaisons rares
  - EL = 4 critère d'arrêt = ELS Combinaisons quasi-permanentes
- ARRET Valeur du critère d'arrêt
- **CORRECT** Correction de profil (0 = NON 1 = OUI)
- **ROP ROS** Valeurs des paramètres de correction de profil  $\rho_p$  et  $\rho_s$  si CORRECT = 0 alors ROP = 1 et ROS = 1